# 1. รู้จักงาน 3D และโปรแกรม 3Ds Max

งาน 3 มิติ หรือที่เรียกกันว่างาน 3D (3 Dimensions) เป็นการสร้างชิ้นงานเลียนแบบธรรมชาติตามที่สายตาคนเรา มองเห็น เช่น การมองวัตถุ ตัวละครหรือฉากต่าง ๆ ในมุมมอง องศา แสงเงา และทิศทางที่แตกต่างกัน มีการจัดแสงและ บรรยากาศที่เหมือนจริง ซึ่งต่างจากการมองภาพหรือการ์ตูน 2 มิติ (หรือที่เรียกว่า 2D) ที่มีมุมมองได้เพียงด้านเดียว

### 1. หน้าต่างการทำงานของ 3ds Max

หน้าต่างการทำงานของ 3ds Max ที่นิยมเรียกว่า "UI (User Interface)" มี 5 รูปแบบให้เลือกตามลักษณะการสร้าง

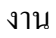

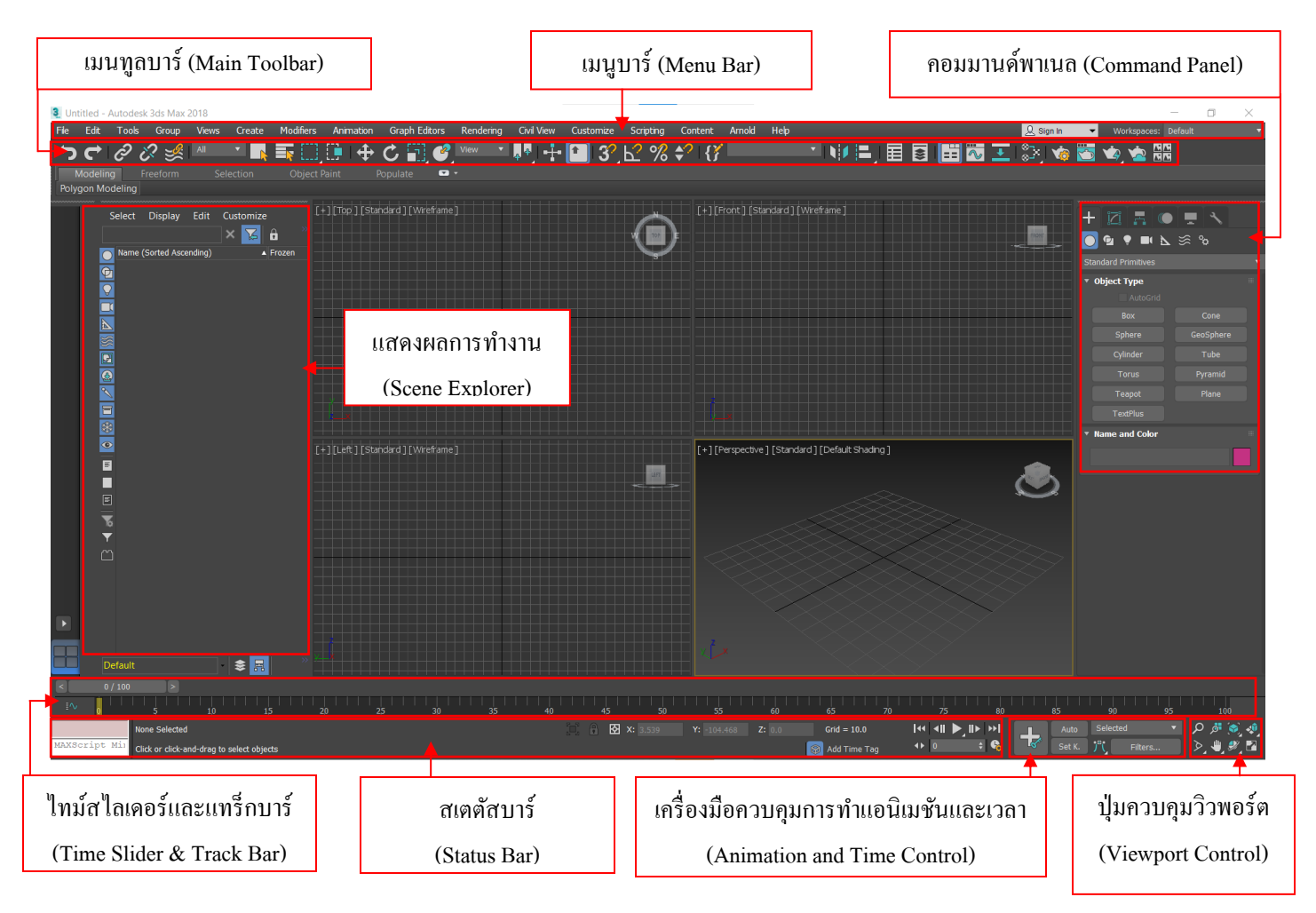

🧕 Untitled - Autodesk 3ds Max 2018

แถบกลุ่มคำสั่งที่ใช้ในการควบคุมการทำงานทั้งหมด ซึ่งจะรวมถึงคำสั่งมาตรฐาน เช่น Edit(การแก้ไขชิ้นงาน) นอกจากนั้นยังรวมคำสั่งพิเศษที่เกี่ยวข้องกับการสร้างชิ้นงาน 3D เช่น Create(สร้างโมเคลในรูปแบบต่าง ๆ) Modifiers (แก้ไขโมเคลหรือชิ้นงานที่เราสร้าง) เป็นต้น

## เมนทูลบาร์ (Main Toolbar)

#### って| & & ≫ | ▲ \_ ▲ 転 🗒 🕒 | ⊕ と 🗑 🖉 \*\*\* → № | ⊕ 🕋 3?, ピ % 🛠 | (7 - - - → ) № ⊫ | 目 🛛 🖽 🐼 王 🔅 🧒 🍲 🛬 🎕

แถบกลุ่มเครื่องมือที่มักต้องใช้ประจำ ซึ่งโปรแกรมจัดแยกออกมาเพื่อให้ผู้ใช้สามารถเรียกใช้งานได้อย่างสะดวก และรวดเร็ว (เครื่องมือเหล่านี้สามารถเลือกจากเมนูบาร์ก็ได้)

#### คอมมานด์พาเนล (Command Panel)

| + 🖂 🖪 🔘             |           |
|---------------------|-----------|
| 💽 🖻 🍷 💷 📐           | s o∘      |
| Standard Primitives | •         |
| 🔻 Object Type       |           |
| AutoGrid            |           |
| Box                 | Cone      |
| Sphere              | GeoSphere |
| Cylinder            | Tube      |
| Torus               | Pyramid   |
| Teapot              | Plane     |
| TextPlus            |           |
| Name and Color      |           |
|                     |           |

กลุ่มเครื่องมือสำหรับสร้างโมเคล มีทั้งหมค 6 พาเนล โดยเมื่อเราคลิกเลือกพาเนล ใด กลุ่มเครื่องมือสำหรับการทำงานนั้น ๆ ก็จะปรากฏขึ้นมาภายใต้พาเนลนั้นเรียกว่า "โรลเอาต์ (Rollout)" ซึ่งในแต่ละพาเนลจะบรรจุกำสั่งที่แตกต่างกันออกไป ดังนี้

- 🛨 Create = บรรจุกลุ่มคำสั่งที่ใช้ในการสร้างวัตถุ
- Modify = ใช้กลุ่มคำสั่งนี้ในการแก้ไขรูปทรงของวัตถุและพารามิเตอร์ต่างๆ ที่ สร้างขึ้นจากกลุ่มคำสั่ง Create แบ่งออกเป็น 2 รูปแบบ คือกลุ่มการแก้ไข พารามิเตอร์ของวัตถุและกลุ่มการแก้ไขรูปทรงของวัตถุ โดยลำดับขั้นของการ แก้ไขจะถูกบันทึกไว้ Modifier Stack ซึ่งเราสามารถแก้ไขชิ้นงานที่ลำดับต่างๆ ในสแต็กได้ตลอด
- Hierarchy = เป็นส่วนที่ใช้กำหนดความเกี่ยวเนื่องของวัตถุหลายๆ ชิ้น เพื่อเตรียมสู่การทำงานแอนิเมชัน เช่น เรา สร้างวัตถุรูปมือ ซึ่งจะมีนิ้วมือที่ต้องกำหนดความสัมพันธ์ในการเกลื่อนใหวให้เกี่ยวเนื่องต่อกัน นอกจาก นี้เรายังสามารถจำกัดการเกลื่อนใหวให้อยู่ในขอบเขตใดๆ ได้ เช่นนิ้วมือกับมือจะไม่สามารถเกลื่อนใหวได้อิสระ 360 องศา แต่จะงอได้ในวงจำกัดเท่านั้น
- Motion = เป็นส่วนสร้างและกำหนดการเกลื่อนไหวในรูปแบบต่างๆ ของวัตถุ เช่นการเกลื่อนที่ของวัตถุตาม เส้นทางที่เราสร้างขึ้น โดยเส้นทางการเกลื่อนที่ของวัตถุนี้จะเรียกว่า Trajectories

- Display = เป็นส่วนควบคุมการแสดงภาพของวัตถุบนวิวพอร์ต ประกอบด้วย ส่วนการซ่อนวัตถุ (Hide) ทำให้วัตถุ ไม่แสดงบนจอภาพ และส่วนการแช่แข็งวัตถุ (Freeze)ทำให้วัตถุยังกงแสดงบนจอภาพ แต่จะไม่สามารถ เปลี่ยนแปลงแก้ไขวัตถุได้
- 📉 Utilities = ปุ่มคำสั่งที่เกี่ยวข้องกับปลั๊กอินพิเศษ ที่ใช้เพิ่มเติมความสามารถให้กับการทำงานของโปรแกรม

#### แสดงผลการทำงาน (Scene Explorer)

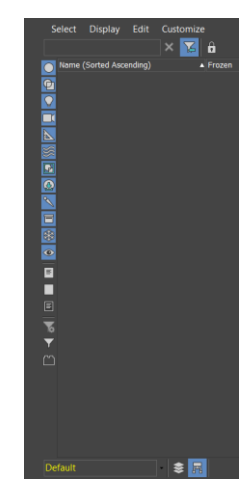

หน้าจอแสดงการทำงานและส่วนประกอบต่างๆ ในไฟล์งานที่เราเปิดใช้งาน อยู่ ซึ่งเราสามารถจัดเรียงและค้นหาส่วนประกอบต่างๆ ในไฟล์ได้

#### วิวพอร์ต (Viewport)

พื้นที่ในการทำงานที่ใช้ติดต่อกับผู้ใช้โดยตรง ทำหน้าที่แสดงผลลัพธ์การสร้าง การปรับแต่ง และการทำงานที่ เกี่ยวกับโมเดลทุกอย่าง โดยจะแสดงตามมุมมองที่เราเลือก ดังนี้

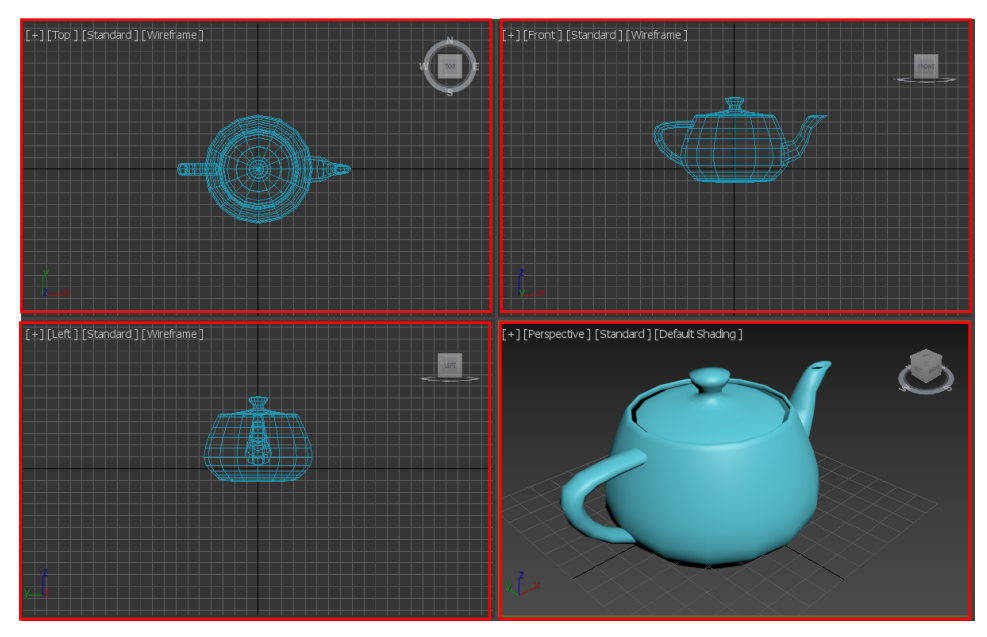

\* Top: มุมมองจากด้ำนบน

\* Front: มุมมองจากด้านหน้า

\* Left: มุมมองจากค้านซ้าย

\* Perspective: มุมมอง 3 มิติ

# 2. การตั้งหน่วยวัดบนวิวพอตพอร์ต (Unit Setting)

การสร้างวัตถุและชิ้นงานส่วนใหญ่จะต้องสร้างวัตถุหลายวัตถุให้มีขนาคสัมพันธ์กัน โดยเทียบเป็นสักส่วนแล้วอยู่ใน สัคส่วนที่ถูกต้อง เช่น การสร้างห้องขนาด 4 เมตร x 4 เมตร และภายในห้องประกอบด้วย โต๊ะ เก้าอี้ ซึ่งวัตถุแต่ละชิ้นที่จัด วางไว้จะต้องมีขนาคสัมพันธ์กันตามความเป็นจริงในโปรแกรมนี้ 3ds Max เราสามารถกำหนดหน่วยวัดของวิวพอร์ตและ ชีนในชิ้นงานได้โดยเลือกใช้เมนู Customize> Units Setup... ซึ่งจะปรากฎหน้าต่าง Units Setup ให้เรากำหนดค่าต่างๆ ให้ อยู่ในสัดส่วนที่ถูกต้อง ดังนี้

|                     |              |        |             |            |                    | 1610      | าแมน Cu    | stomize >             | Unit Set       | up       |        |                   |
|---------------------|--------------|--------|-------------|------------|--------------------|-----------|------------|-----------------------|----------------|----------|--------|-------------------|
| Untitled - Autodesk | 3ds Max 2018 |        |             |            |                    |           | J.         |                       |                |          |        |                   |
| File Edit Tools     | Group Views  | Create | Modifiers   | Animation  | Graph Editors      | Rendering | Civil View | Customize             | Scripting      | Content  | Arnold | Help              |
| <b>って</b> 2 0       | ? 🌿 🔎        | · •    | <b>r</b> [] | 🕒 🕂        | C 🖪 🤗              | View 🔻    | <b>₽</b>   | <u>C</u> ustomize     | User Interface |          |        |                   |
| Modeling F          |              |        |             |            | Populate 🛛 🗢       |           |            | Load Custo            | m UI Scheme    |          |        |                   |
| Polygon Modeling    |              |        |             |            |                    |           |            | Save Custo            | m UI Scheme    |          |        |                   |
|                     |              |        | [+          | ][Top][Sta | ndard ] [Wireframe |           |            | <u>R</u> evert to S   | tartup Layout  |          |        | d ] [ Wireframe ] |
|                     |              |        |             |            |                    |           |            | Loc <u>k</u> UI Lay   | out            |          | Alt+0  |                   |
|                     |              |        |             |            |                    |           |            | S <u>h</u> ow UI      |                |          |        |                   |
|                     |              |        |             |            |                    |           |            | Custom UI             | and Defaults S | Switcher |        |                   |
|                     |              |        |             |            |                    |           |            | 🔏 <u>C</u> onfigure L | Jser Paths     |          |        |                   |
|                     |              |        |             |            |                    |           |            | <u>C</u> onfigure S   | System Paths.  |          |        |                   |
|                     |              |        |             |            |                    |           |            | <u>U</u> nits Setup   |                |          |        |                   |
|                     |              |        |             |            |                    |           |            | Plug-in Mar           | nager          | Unit Set | up     |                   |
|                     |              |        |             |            |                    |           |            | Preferences           | s              |          |        |                   |
|                     |              |        |             |            |                    |           |            |                       |                |          |        |                   |

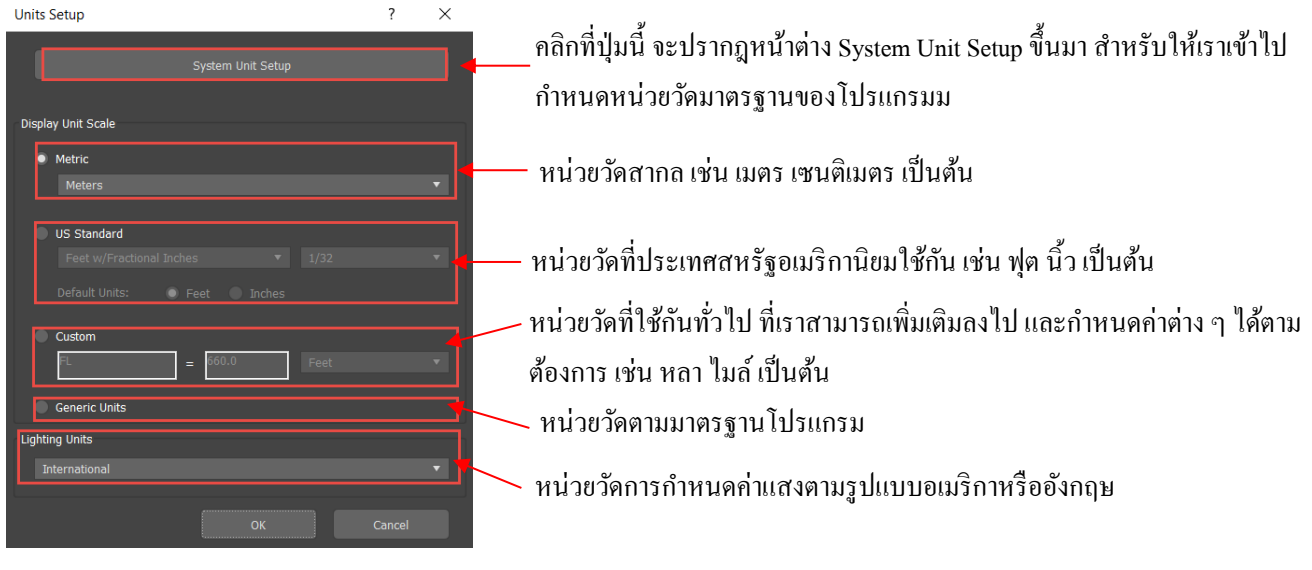

| S | /stem Unit S  | etup          |          |            |             | ×   |
|---|---------------|---------------|----------|------------|-------------|-----|
|   | System Unit   | Scale         |          |            |             |     |
|   | 1 Unit =      |               |          |            |             |     |
|   |               | ✓ Respect Sys | tem Unit | s in Files |             |     |
|   | Origin        |               |          | 4261       | 41.25818746 | 78m |
|   |               | <u></u>       |          |            |             |     |
|   | Distance fror | m origin:     | 0.0253   | 999998m    |             |     |
|   | Resulting A   | ccuracy:      | 0.0000   | 00003m     |             |     |
|   |               |               |          |            |             |     |
|   |               |               |          |            |             |     |

หน้าจอ System Unit setup สำหรับกำหนดหน่วยวัดของ โปรแกรมโดยกำหนดให้ 1 หน่วย (บnit) บนหน้าจอภาพมีขนาดเท่ากับกี่ หน่วยในความเป็นจริง เพื่อให้ได้สัดส่วนที่ต้องการ

## 3. ประเภทของวัตถุใน 3Ds Max

วัตถุใน 3ds Max มีหลายประเภท และเหมาะกับการใช้งานที่ต่างกัน เช่น วัตถุที่ใช้สำหรับขึ้นรูปโมเคล วัตถุที่ใช้จัด องก์ประกอบแสง วัตถุที่ใช้สร้างเอฟเฟ็กต์ เป็นต้น ดังนั้น 3ds Max จึงจัดแบ่งประเภทวัตถุตามลักษณะการใช้งานไว้บน พาเนล Create ดังนี้

- C Geometry: วัตถุ 3 มิติที่ใช้ขึ้นรูปโมเคล มีทั้งแบบสำเร็จรูปและวัตถุที่ต้องปรับแต่งเพิ่มเติม
- 🖸 Shapes: วัตถุ 2 มิติที่ใช้ขึ้นรูปโมเคล มีลักษณะเป็นเส้นที่สามารถถักทอให้เกิดรูปทรงได้
- 🔽 Lights: แหล่งกำเนิดแสงรูปแบบต่างๆ ที่ใช้จัดองค์ประกอบแสงในฉาก
- 🛄 Cameras: กล้องสำหรับกำหนดมุมมองในการแสดงผลวัตถุ และใช้ในการสร้างฉากเคลื่อนไหว
- Helpers: วัตถุที่เป็นอุปกรณ์เสริมในการสร้างวัตถุ เอฟเฟ็กต์ และการเคลื่อนไหว โดยจำเป็นต้องทำงานกับโมเคล เสมอ วัตถุประเภทนี้จะมองไม่เห็นเมื่อเรนเคอร์ชิ้นงาน แต่จะเป็นตัวช่วยในฉากเคลื่อนไหว การแสดงเอฟเฟ็กต์ และอื่นๆ ตามที่เรากำหนด
- Space Warps: วัตถุที่ใช้สร้างการเคลื่อนไหวให้กับวัตถุ รวมทั้งสามารถสร้างปรากฏการณ์ที่เกิดขึ้นกับวัตถุ เช่น แรงถม แรงดึงดูด แรงโน้มถ่วงวัตถุประเภทนี้จะมองไม่เห็นเมื่อเรนเดอร์ชิ้นงาน แต่จะแสดงออกเป็นแรงกระทบ กับวัตถุที่เราได้สร้างไว้
- 🔊 Systems: วัตถุที่ใช้เสริมการทำงานเพิ่มเติมในการควบคุมการเคลื่อนไหวและการเชื่อมต่อวัตถุ

# 4. รู้จักกับวัตถุ Geometry

"วัตถุแบบ Geometry" หรือที่เรียกว่าวัตถุรูปทรงพื้นฐาน เป็นวัตถุที่เหมาะกับการศึกษาการสร้างโมเคลเบื้องต้น เนื่องจากเราสามารถพัฒนาให้กลายเป็นวัตถุที่ชับซ้อนมากขึ้นได้ และมีความหลากหลายในการใช้งาน

วัตถุแบบ Geometry มีทั้งหมด 16 แบบ ซึ่งบางประเภทเป็นวัตถุสำหรับใช้งานโดยตรงบางประเภทเป็นวัตถุที่ต้อง นำไปประยุกต์ใช้งานต่อ บางประเภทเป็นการรวมและแก้ไขวัตถุเพื่อให้เกิดเป็นวัตถุใหม่ ซึ่งเราสามารถแยกเป็นกลุ่ม รูปแบบการใช้งานได้ ดังนี้

**กลุ่มที่** 1 วัตถุรูปทรงเรขาคณิต

Standard Primitives: รูปทรงเรขาคณิตพื้นฐาน

Extended Primitives: รูปทรงเรขาคณิตที่ชับซ้อนขึ้น

กลุ่มที่ 2 วัตถุรูปทรงสำเร็จรูปสำหรับงานสถาปัตยกรรม

Doors: ประตูสำเร็จรูป

Windows: หน้าต่างสำเร็จรูป

Stairs: บันใดสำเร็จรูป

AEC Extended: วัตถุอื่นๆ เช่น ต้นไม้ รั่ว สำหรับประกอบฉากในงานสถาปัตยกรรม กลุ่มที่ 3 วัตถุตามจุดประสงค์อื่น

Compound Objects: สร้างรูปทรงจากวัตถุ 2 ชิ้นขึ้นไป ด้วยการดัดแปลงวัตถุ Particle Systems: สร้างการเคลื่อนที่แบบฟุ้งกระจายจากวัตถุ Patch Grids: สร้างโมเดลจากพื้นผิว NURBS Surfaces: สร้างโมเดลแบบ NURBS พื้นผิวที่ชับซ้อนขึ้นและมีรูปร่างไม่แน่นอน Dynamics Objects: สร้างวัตถุสำหรับใช้สร้างการเคลื่อนไหวเหมือนจริง Bodly Objects: สร้างโมเดลที่นำเข้ามาในรูปแบบไฟล์อื่นๆ เช่น SAT Point Cloud Objects: สร้างโมเดล 3 มิติ จากการนำเข้าไฟล์แสกน (\*.rcs และ \*.rcp) Alembic: สร้างโมเดล 3 มิติ จากการนำเข้าไฟล์รูปทรงเรขาคณิตและภาพเคลื่อนไหว (\*abc) Amold: สร้างโมเดล 3 มิติ จำลองพื้นผิวแบบอาร์โนลด์

CFD: ใช้ควบคุมทิศทางของไหลให้กับโมเคลที่สร้างขึ้น เช่น ทิศทางของลมจากเครื่องปรับอากาศ ทิศ ทางการไหลของน้ำ เป็นต้น

## 5. หลักการสร้างวัตถุ Geometry

แม้ว่าวัตถุ Geometry จะมีหลากหลายรูปแบบ แต่วิธีการสร้างนั้นจะมีลักษณะที่คล้ายกันหากเราเรียนรู้วิธีสร้างของรูปทรง หนึ่ง ก็จะเข้าใจหรือประยุกต์วิธีการสร้างในรูปทรงอื่นๆ ต่อไปได้ซึ่งใน 3ds Max มีวิธีการสร้างวัตถุอยู่ 2 วิธีด้วยกัน ดังนี้

# ว**ิธีที่ 1** สร้างวัตถุด้วยการลากเมาส์

เป็นวิธีที่นิยมที่สุดในการสร้างวัตถุ เพราะสามารถกำหนดรูปร่างและขนาดวัตถุได้ แบบฟรีสไตล์ เพียงแก่ลาก เมาส์สร้างวัตถุ แล้วปรับรายละเอียดให้ตรงตามที่ต้องการในภายหลัง ดังตัวอย่างเราจะสร้างวัตถุรูปทรงกล่องสี่เหลี่ยม (Box) ซึ่งเป็นวัตถุสำเร็จรูปที่อยู่ในกลุ่มของ Standard Primitives

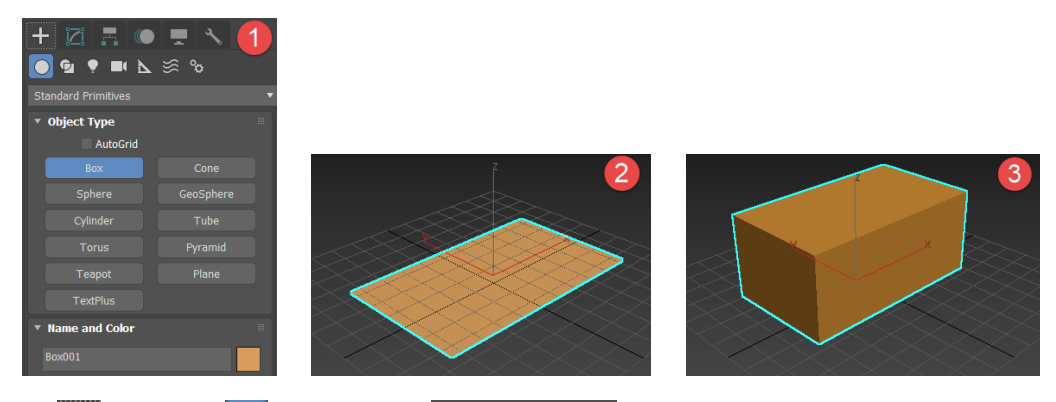

- 1. คลิกที่ปุ่ม 🕂 Create > 🖸 Geometry > 👘 вох เพื่อสร้างวัตถุรูปทรงกล่อง 4 เหลี่ยม
- คลิกและลากเมาส์เพื่อยืดฐานสีเหลี่ยมออกมา จากนั้นปล่อยเมาส์
- เลื่อนเมาส์ขึ้นหรือลง เพื่อยืดส่วนสูงเลื่อนเมาส์ขึ้นหรือลง เพื่อยืดส่วนสูงของสีเหลี่ยม (ในตัวอย่างเลื่อนเมาส์ขึ้น) แล้วคลิกเมาส์อีกครั้งเพื่อจบการสร้าง

ว**ิธีที่ 2** สร้างวัตถุด้วยการกำหนดที่ Keyboard Entry

เป็นวิธีที่เหมาะกับการสร้างวัตถุที่ต้องการระบุก่าสัดส่วนที่แน่นอน หรือชิ้นงานต้องมีขนาคที่เจาะจง สามารถทำ ได้โดยการพิมพ์ก่าพารามิตอร์ต่างๆ ลงไปในโรลเอาต์ที่หัวข้อ Keyboard Entry ของการสร้างวัตถุ ดังนี้

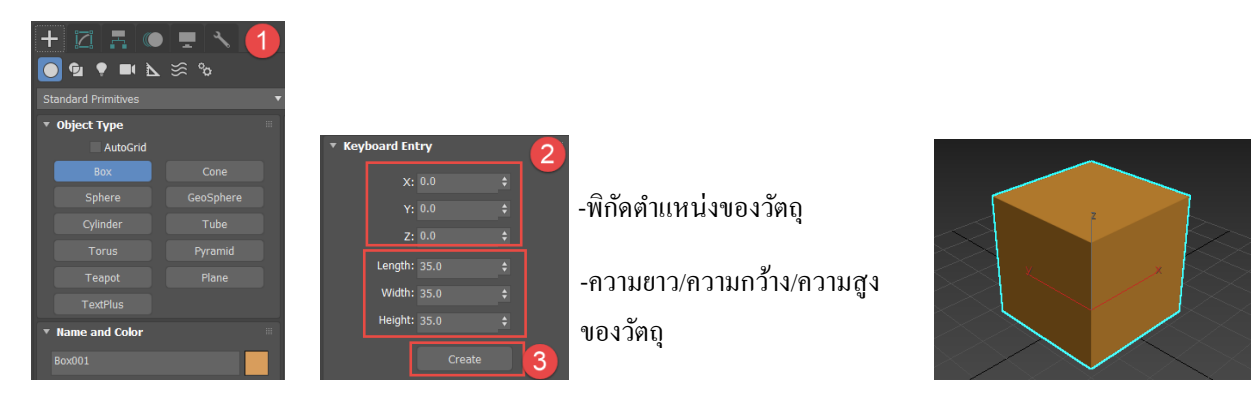

- 1. คลิกที่ปุ่ม 🕂 Create > 🖸 Geometry > 👘 вох เพื่อสร้างวัตถุรูปทรงกล่อง 4 เหลี่ยม
- 2. พิมพ์ค่าพารามิเตอร์ของวัตถุ
- 3. หลังจากระบุค่าต่างๆแล้ว ให้กดปุ่ม Create เพื่อสร้างวัตถุ

# 6. ปรับรายละเอียดวัตถุเพิ่มเติม

การกำหนดชื่อและสีที่แตกต่างกันให้กับวัตถุต่าง ๆ ที่สร้างขึ้นในโรลเอาต์หัวข้อ Name and Color จะช่วยให้การ เลือกทำงานกับวัตถุทำได้ง่ายขึ้น โดยเฉพาะในกรณีที่ชิ้นงานมีหลายวัตถุประกอบกันภายในฉากเดียว

การเปลี่ยนชื่อ : เมื่อเราสร้างวัตถุใด ๆ ใน 3ds Max โปรแกรมจะกำหนดชื่อวัตถุตามลักษณะของรูปทรง และตาม ด้วยตัวเลขให้อัตโนมัติ เช่น Box001, Cone008 ซึ่งอาจทำให้เราสับสนในการเรียกใช้วัตถุนั้นได้เมื่อมีวัตถุจำนวนมาก ดังนั้นเราจึงกวรเปลี่ยนชื่อของวัตถุแต่ละชิ้นให้สื่อถึงการใช้งาน

การเปลี่ยนสี : ช่วยให้สามารถแยกแยะวัตถุแต่ละชิ้นได้ง่ายขึ้น โดยการระบุสีให้กับวัตถุตามหมวดหมู่ของวัตถุได้ เช่น กลุ่มอุปกรณ์ในครัวเรือนระบุเป็นสีแดง กลุ่มของใช้ในห้องนั่งเล่นระบุเป็นสีน้ำเงิน เป็นต้น

1. หลังจากสร้างวัตถุให้คลิกที่ใอคอนสีจะปรากฏหน้าต่าง Object Color

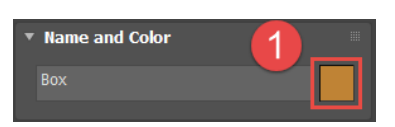

2. คลิกเลือกสีที่ต้องการ แล้วกคปุ่ม OK

| Object Color         | 2                     |  |  |       |           |     |  |  |     |        |         |             | ? | × |  |
|----------------------|-----------------------|--|--|-------|-----------|-----|--|--|-----|--------|---------|-------------|---|---|--|
| Basic Colors:        | Basic Colors: 0 3ds 1 |  |  |       | palette   |     |  |  | • A | utoCAI | O ACI p | ACI palette |   |   |  |
|                      |                       |  |  |       |           |     |  |  |     |        |         |             |   |   |  |
|                      |                       |  |  |       |           |     |  |  |     |        |         |             |   |   |  |
|                      |                       |  |  |       |           |     |  |  |     |        |         |             |   |   |  |
|                      |                       |  |  |       |           |     |  |  |     |        |         |             |   |   |  |
| Custom Colo          | Custom Colors:        |  |  |       |           |     |  |  |     |        |         |             |   |   |  |
|                      |                       |  |  |       |           |     |  |  |     |        |         |             |   |   |  |
| Add Custom Colors    |                       |  |  |       | By Object |     |  |  |     |        |         |             |   | • |  |
| Assign Random Colors |                       |  |  | Curre | ent Colo  | or: |  |  |     | ОК     |         | Cano        |   |   |  |

## 7. การแก้ไขวัตถุ

เราสามารถปรับแต่งวัตถุที่สร้างเพิ่มเติมได้อีก โดยคลิกเลือกวัตถุที่ต้องการปรับแต่งในวิวพอร์ตก่อน จากนั้นคลิก เลือกพาเนล Modify ในโรลเอาจะปรากฎหัวข้อ Parameters ปรับแต่งแก้ไขรูปทรงได้ตามต้องการ ตังตัวอย่างเราจะปรับ ขนาดและเพิ่มพื้นผิวย่อย (Segment) ให้กับวัตถุที่สร้าง

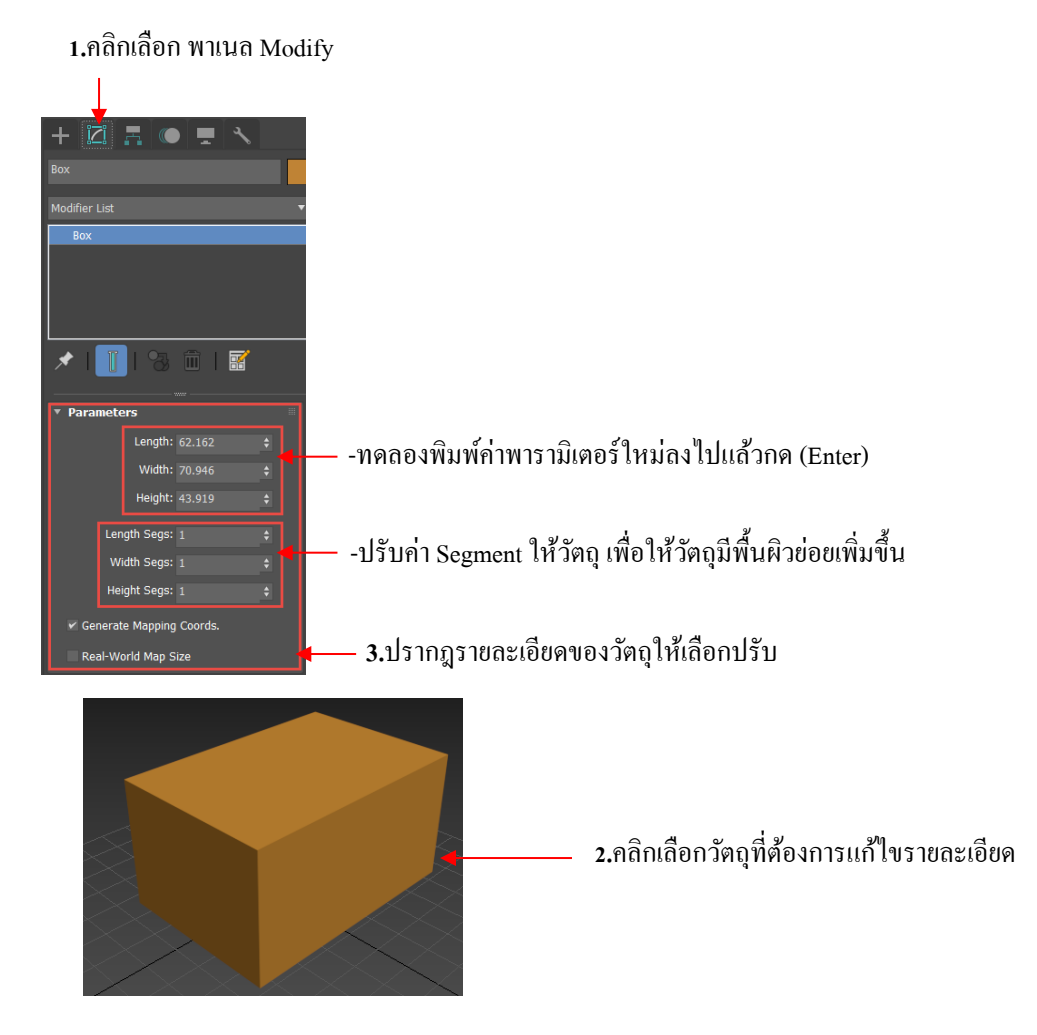

Note... Segment เป็นพื้นผิวข่อยที่เกิดจากการตัดแบ่งพื้นผิวของวัตถุออกเป็นส่วนๆ โดยจะวาง ระนาบตั้งฉากกับพื้นผิว ถ้าระนาบผ่านส่วนใดก็จะเป็นการแบ่งพื้นผิวทำให้เกิด Segmentใหม่ขึ้นมา และทำให้พื้นผิวเดิมมีพื้นผิวข่อขมากขึ้น

## 8. การเลือกวัตถุ

การเลือกวัตถุในโปรแกรม 3ds Max นั้นมีอยู่หลายวิธีด้วยกัน อาจจะเลือกทีละชิ้นหรือเลือกเป็นกลุ่มด้วยการคลิก หรือลากเมาส์ หรืออาจเลือกจากเครื่องมือและเมนูต่างๆ ซึ่งเราสามารถแบ่งหัวข้อการเลือกวัตถุตามลักษณะการทำงานได้ ดังนี้

- เลือกด้วยปุ่ม Selection และคีย์ลัด
- เลือกวัตถุจากชื่อของวัตถุ
- เลือกวัตถุทั้งหมดในกราวเดียว

- เลือกวัตถุจากการสร้างขอบเขตพื้นที่
- เลือกวัตถุแบบ Inverse
- ยกเลิกการเลือกวัตถุ

- เลือกปรับแต่งเฉพาะวัตถุ

### เลือกด้วยปุ่ม Selection และคีย์ลัด

ปุ่ม Selction จะอยู่บนเมนทูลบาร์ ซึ่งแต่ละปุ่มสามารถใช้คีย์ลัดที่แป้นคีย์บอร์คได้เพื่อความรวดเร็วในการทำงาน โดยปุ่มที่ใช้งานบ่อยที่สุดมีดังนี้

| Select Object            | ใช้เลือกวัตถุ                        |
|--------------------------|--------------------------------------|
| Select and Move          | ใช้เลือกและย้ายตำแหน่งวัตถุ          |
| C Select and Rotate      | ใช้เลือกและหมุนวัตถุ                 |
| Select and Uniform Scale | e ใช้เลือกและปรับขนาดวัตถุ           |
| Select and Place         | ใช้เลือกและวางวัตถุในตำแหน่งที่กำหนด |

#### Select Object

ปุ่ม Select Object ኲ จะถูกนำมาใช้งานเมื่อเราต้องการเลือกวัตถุที่อยู่ในวิวพอร์ต (หรือสามารถกคคีย์ลัด <Q> เรียกใช้งานได้) โดยจะปรากฏกรอบสีขาวล้อมรอบวัตถุที่เลือก

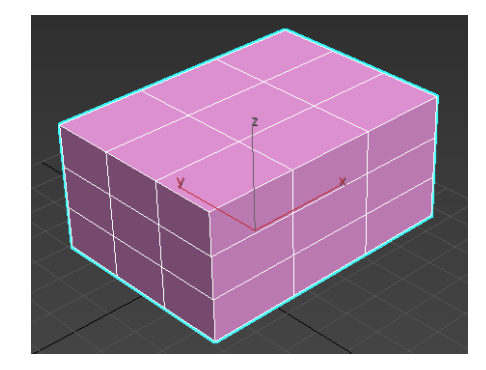

#### Select and Move

ปุ่ม Select and Move 😥 ใช้สำหรับเลือกวัตถุที่อยู่ในวิวพอร์ตและย้ายตำแหน่งวัตถุไปตามแกน x. y หรือ z (หรือ สามารถกคคีย์ลัค <W> เรียกใช้งานได้) โคยจะปรากฏกรอบสีขาวล้อมรอบและมีลูกศรปรากฏอยู่ 3 แกน

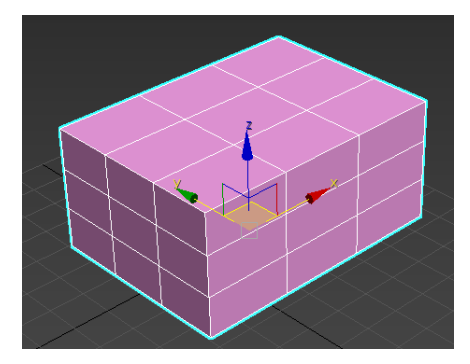

#### Select and Rotate

ปุ่ม Select and Rotate Col ใช้สำหรับเลือกวัตถุที่อยู่ในวิวพอร์ตและหมุนวัตถุไปตามแกน x, y หรือ z (หรือ สามารถกดกีย์ <E> เรียกใช้งานได้) โดยจะปรากฏวงล้อล้อมรอบวัตถุ

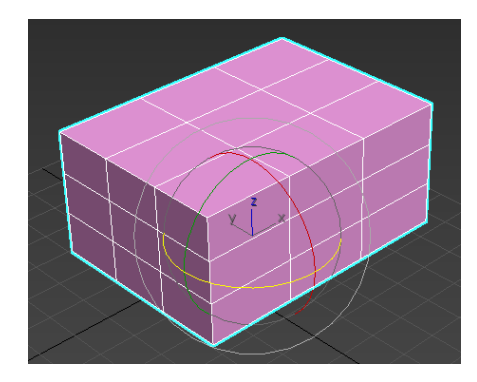

#### Select and Uniform Scale

ปุ่ม Select and Scale มี ใช้สำหรับเลือกวัตถุที่อยู่ในวิวพอร์ตเพื่อย่อหรือขยายวัตถุ (หรือสามารถกคคีย์ <R> เรียกใช้งานได้) โดยจะปรากฏ Gizmo รูปสามเหลี่ยมขึ้นมา

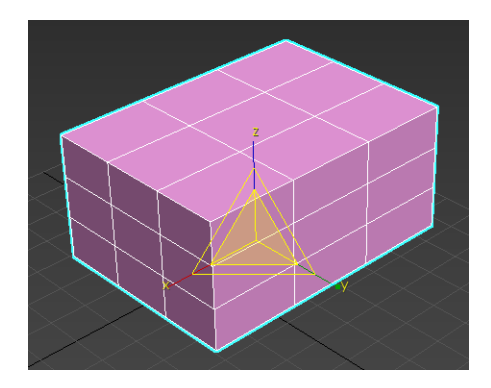

#### Select and Place

้ปุ่ม Select and Place Contract ใช้สำหรับเลือกวัตถุที่อยู่ในวิวพอร์ตเพื่อเปลี่ยนตำแหน่งวัตถุตามค่าที่กำหนด และ Select and Rotate 🕑 ใช้หมุนวัตถุในลักษณะที่ต้องการ

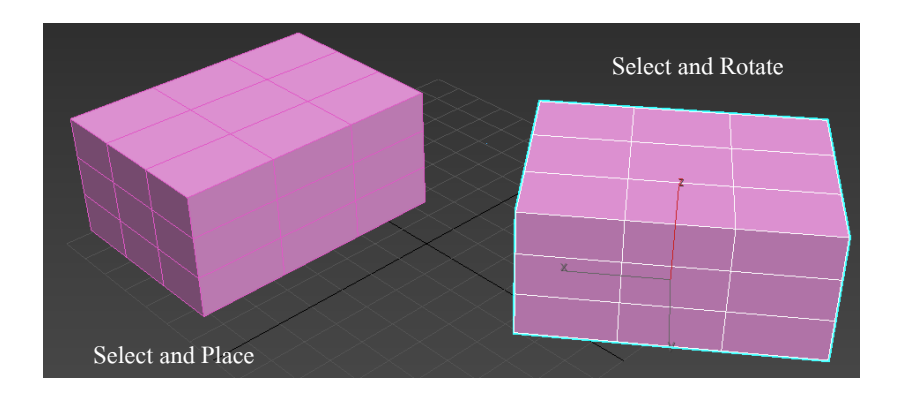

## 9. การป้องกันวัตถุจากการแก้ไข

้ในการปรับเปลี่ยนแก้ไขวัตถุบางชิ้นในวิวพอร์ต อาจไปกระทบกับวัตถุที่อยู่ใกล้หรือช้อนกันได้ในบางครั้ง ซึ่งใน กรณีนี้เราสามารถป้องกันได้โดยการใช้กำสั่ง Freeze (แช่แข็งวัตถุ) ดังตัวอย่างจะเป็นการเลือกทำงานกับวัตถุ 2 ชิ้น) ดังนั้น จึงทำการ Freeze เพื่อไม่ให้เกิดการเปลี่ยนแปลงขณะทำงาน

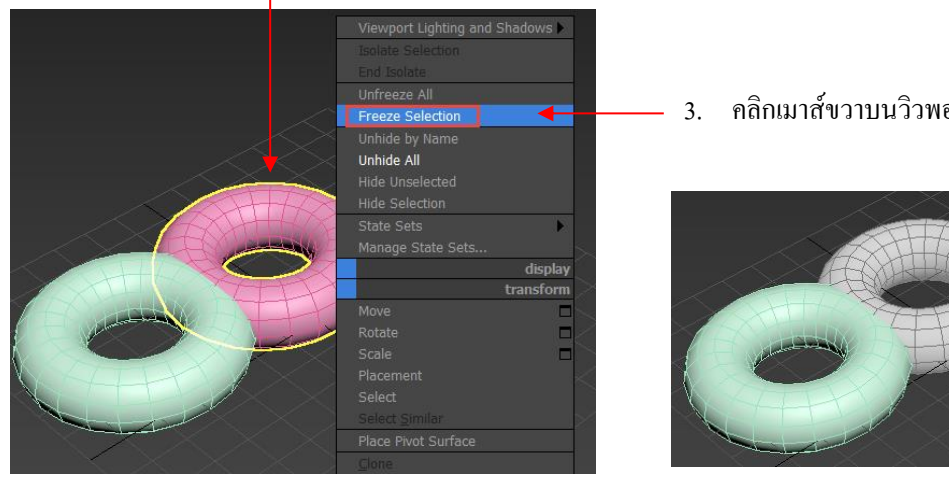

- 1. คลิกเลือกวัตถุที่ไม่ต้องการให้มีการปรับปรุงแก้ไข
  - คลิกเมาส์ขวาบนวิวพอร์ตแล้วเลือก Freeze Selection

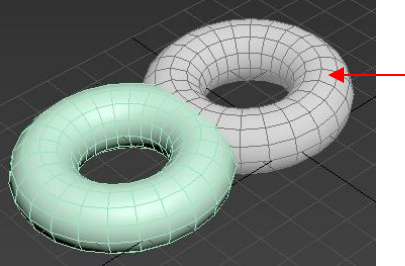

วัตถุที่ถูก Freeze 2. จะกลายเป็นสีเทา สังเกตว่าวัตถุที่ถูก Freeze จะกลายเป็นสีเทา ให้เราลองเลือกหรือเคลื่อนย้ายจะพบว่าไม่สามารถทำได้ แต่ถ้า ด้องการกลับสู่การใช้งานดังเดิมให้คลิกเมาส์ขวาบนวิวพอร์ตแล้วเลือก Unfreeze All วัตถุที่ถูก Freeze ก็จะสามารถกลับ ทำงานได้ดังเดิม

## 10. การซ่อนวัตถุ

การซ่อนวัตถุอาจมาจากจุดประสงค์หลายอย่าง เช่น ไม่ต้องการให้เรนเดอร์แล้วเห็นวัตถุนั้น (แต่ไม่ต้องการลบวัตถุ นั้น) หรือขณะทำงานไม่สามารถมองเห็นวัตถุอื่น ๆ ได้ชัดเจน (มีการกีดขวางการมองวัตถุอื่น) ซึ่งเราสามารถเลือกคำสั่ง ช่อน/แสดงวัตถุได้

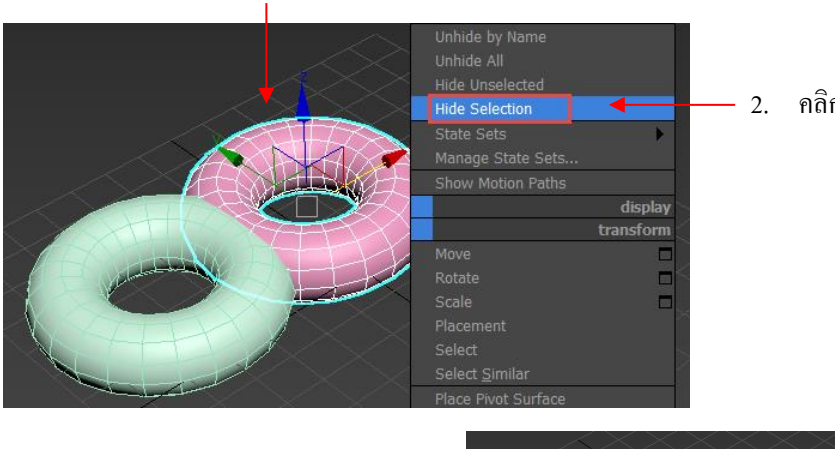

1. คลิกเลือกวัตถุที่ต้องการซ่อน

#### 2. คลิกเมาส์ขวาบนวิวพอร์ตแล้วเลือก Hide Selection

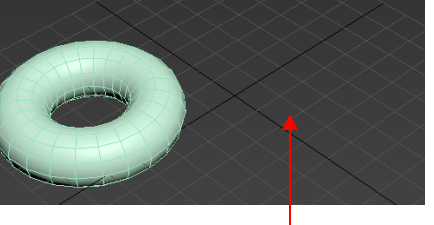

วัตถุที่เลือกจะหายไป

สังเกตว่าวัตถุที่เลือกจะหายไป (เพียงถูกซ่อนไว้ แต่ไม่ได้เป็นการลบวัตถุ) ถ้าต้องการเรียกวัตถุให้กลับมาสู่การใช้ งานดังเดิมให้กลิกเมาส์ขวาบนวิวพอร์ต แล้วเลือกกำสั่ง Unhide All วัตถุที่ถูกช่อนก็จะแสดงออกมา

## 11. การวางตำแหน่งของเคอร์เซอร์ให้แม่นยำด้วย Snap

ในการทำงานและสร้างวัตถุ (โดยเฉพาะการสร้างวัตถุที่ชับซ้อนมากขึ้น) จำเป็นต้องวางเคอร์เซอร์ให้แน่นอนและ แม่นยำเพื่อที่จะสร้างวัตถุได้อย่างถูกต้อง ซึ่งเราสามารถใช้เครื่องมือในการช่วยวางเคอร์เซอร์ได้ นั่นคือ Snap 37 (หรือกด คีย์ <S>) การทำงานของ Snap จะช่วยในการจัดวางตำแหน่งเคอร์เซอร์ และล็อกให้อยู่ในตำแหน่งที่ต้องการ โดยเทียบกับ เส้นกริดในวิวพอร์ต ปุ่มเปิด/ปิดการทำงานของ Snap มีอยู่ 3 รูปแบบสำหรับการวางตำแหน่งเคอร์เซอร์ ได้แก่

22 กำหนครูปแบบของการ Snap ในแบบ 2 มิติ โดยการ Snap ของเคอร์เซอร์ในแนวระนาบ x, y เท่านั้น

ทำหนดรูปแบบของการ Snap ในแบบ 2 มิติ แต่เราอาจใช้การ Snap ของ Snap 3 มิติฉายลงไปบนระนาบเส้นกริด 2 มิติ ได้

Sกำหนดรูปแบบของการ Snap ในแบบ 3 มิติ โดยวางจุดเกอร์เซอร์บนตำแหน่งของวัตถุแบบ 3 มิติ ซึ่งจะกล่าวถึงการใช้ งานในบทการสร้างโมเดลรูปแบบต่างๆ

## 12. การรวมกลุ่มวัตถุ

สำหรับการสร้างวัตถุหลายชิ้นให้ประกอบกันเป็นโมเดลเดียว อาจไม่สะควกในการเกลื่อนย้ายโมเดลนั้น ทางออก ก็คือทำการรวมกลุ่มวัตถุชิ้นย่อยๆ ให้กลายเป็นวัตถุชิ้นเดียวกันโดยใช้กำสั่ง Group จากตัวอย่างเราจะรวมวัตถุแต่ละชิ้นที่ ต่างสีต่างขนาด ให้กลายเป็นวัตถุชิ้นเดียวกันเมื่อเลือกใช้งานจะได้สะควกต่อการเกลื่อนย้าย

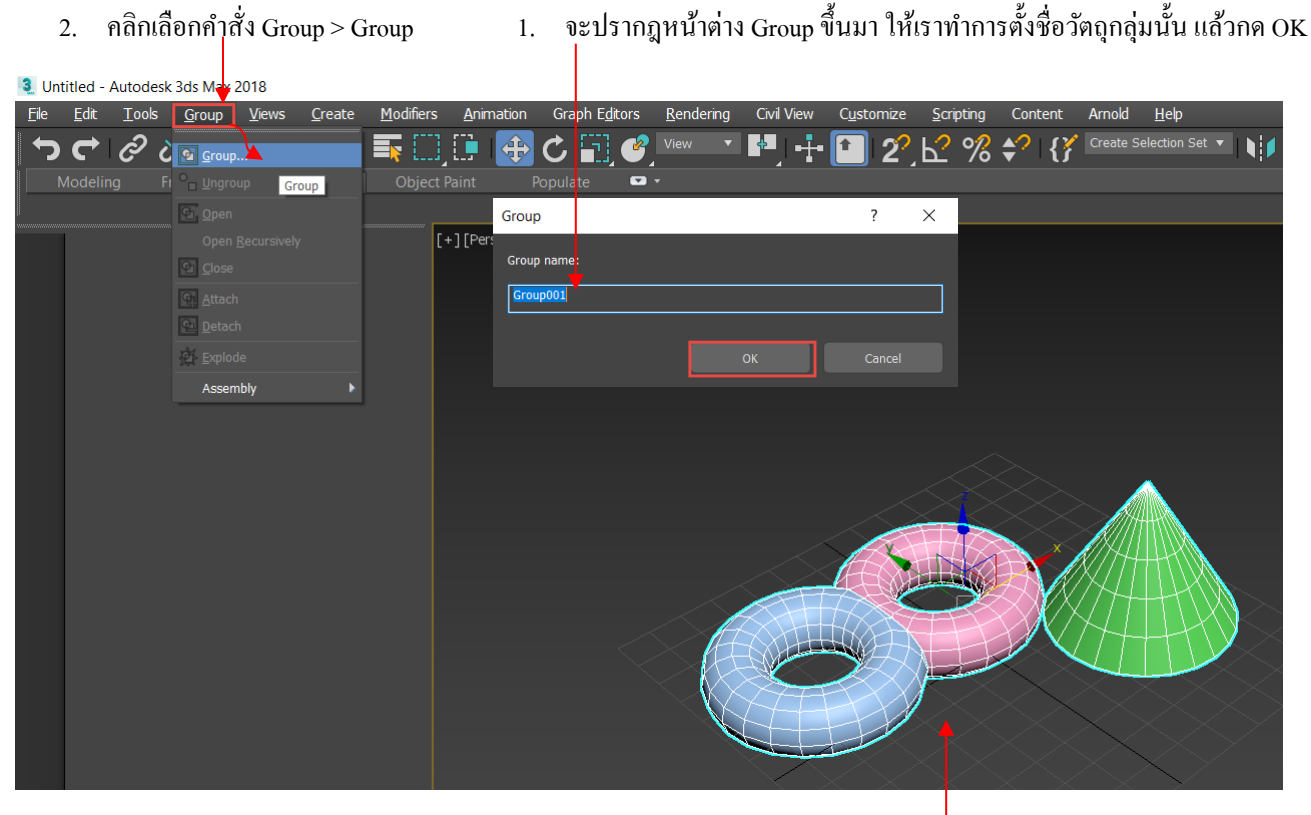

 คลิกเลือกวัตถุทั้งหมดที่ต้องการ หรือ Ctrl+A

### 13. ลักษณะของโมเดลแบบ Poly

โมเดลแบบ Poly ได้รับความนิยมในการนำมาสร้างวัตถุ เนื่องจากไม่ซับซ้อนมากสามารถขึ้นโมเดลได้ง่ายอีกทั้ง วัตถุส่วนใหญ่มักจะมีโครงสร้างที่เหมาะต่อการขึ้นโมเดลแบบPoly เช่น วัตถุที่มีพื้นฐานรูปทรงเรขาคณิต เช่น โทรทัศน์ กล่องรับจดหมาย ถังน้ำ และวัตถุที่มีรูปทรงไม่แน่นอนแต่มีโครงร่างที่ประยุกต์จากวัตถุรูปทรงพื้นฐานได้ เช่น มนุษย์ สัตว์ สิ่งก่อสร้าง เป็นต้น ซึ่งในบทนี้ เราจะมาฝึกสร้างโมเดลแบบ Poly และวิธีการแก้ไขรูปทรงเพื่อให้ได้วัตถุที่ต้องการ

้ กำสั่งของ Poly โดยกลิกเลือกวัตถุ > กลิกขวาที่วิวพอร์ต > เลือก Convert To.. > Convert to Editable Poly

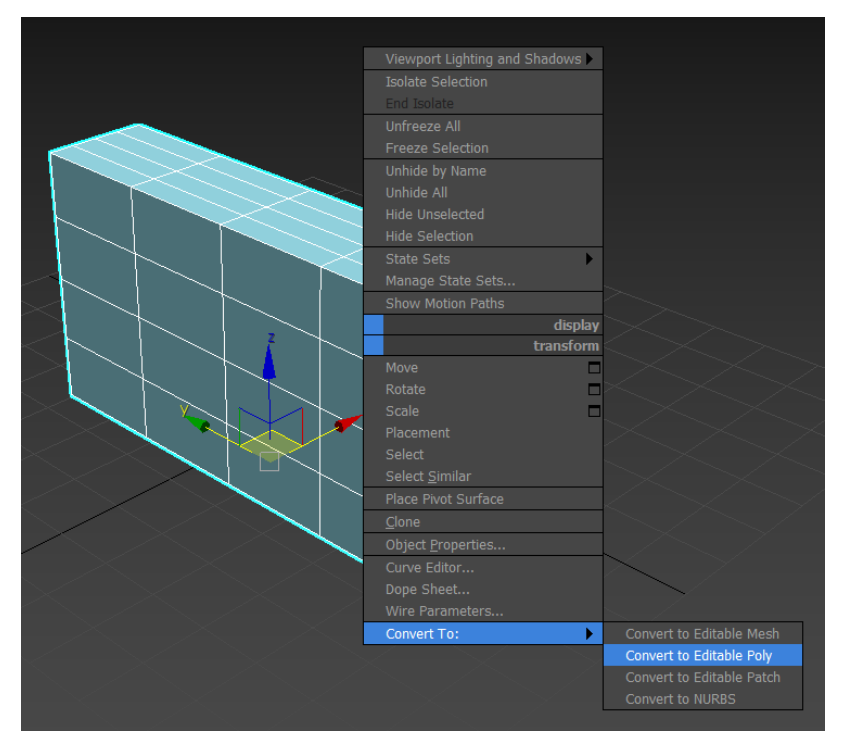

โมเดลแบบ Poly ถูกพัฒนามาจากโมเดลแบบ Mesh (ซึ่งเมื่อก่อนโปรแกรม 3ds Max ใช้เป็นโมเดลพื้นฐาน โดยมี โครงสร้างของพื้นผิวย่อยเป็นรูปสามเหลี่ยม) แต่เนื่องจากโปรแกรมต้องทำการเรนเดอร์หนักเพราะมีขอบของพื้นผิวมาก จึง ได้พัฒนาโมเดลแบบ Poly ให้มีพื้นผิวย่อยเป็นรูปสี่เหลี่ยมทำให้ลดปัญหาในการเรนเดอร์ โมเดลแบบ Poly และ Mesh จึงมี พื้นฐานการสร้างและการใช้งานที่คล้ายกัน ดังนั้นในบทนี้เราจะเลือกกล่าวถึงการสร้างโมเดลแบบ Poly เท่านั้น

จากที่กล่าวมาสรุปได้ว่าโมเดลแบบ Poly นั้นเกิดจากการเรียงตัวกันของพื้นผิวรูปสี่เหลี่ยมหลายๆ ชิ้นจนเกิดเป็นวัตถุ ซึ่งวัตถุชิ้นหนึ่งจะเกิดจากส่วนประกอบย่อย (sub-object) ที่รวมตัวกันส่วนด้วยกัน คือ จุด (Vertex),เส้นขอบ (Edge), ขอบเขต (Border), พื้นผิวย่อยและวัตถุชิ้นย่อย ๆ (Element)

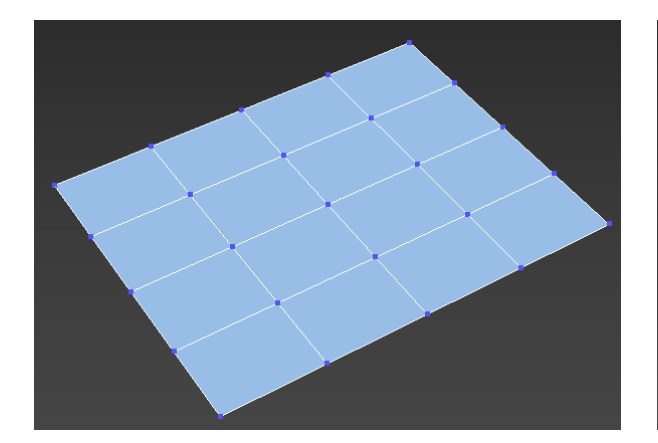

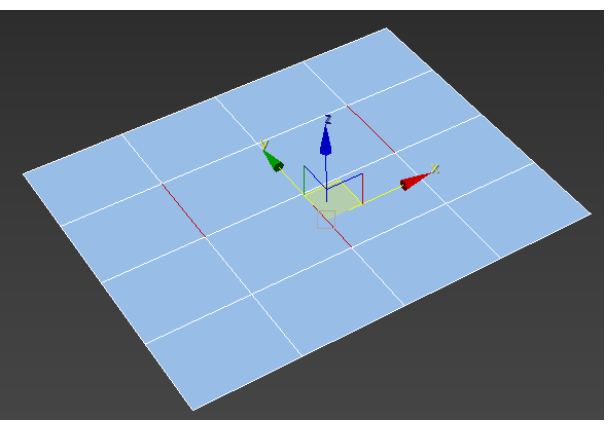

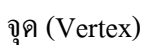

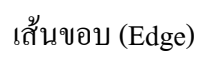

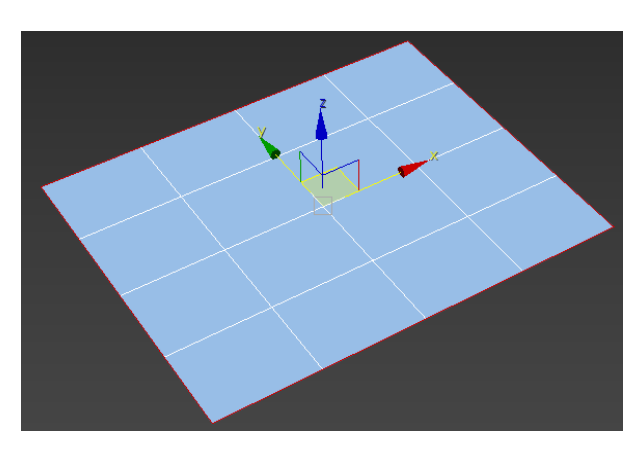

ขอบเขต (Border)

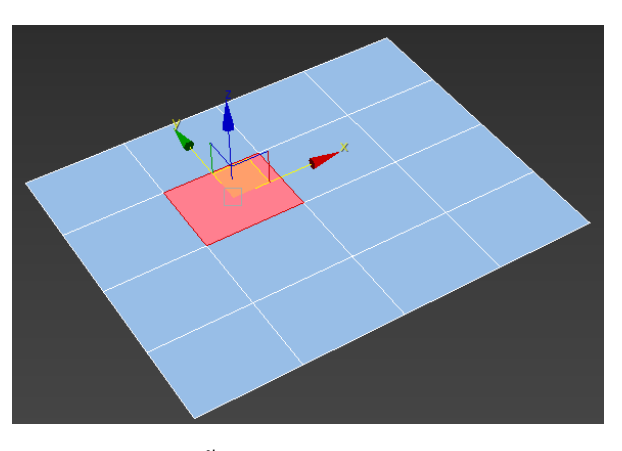

สิ้นผิวย่อย (Polygon)

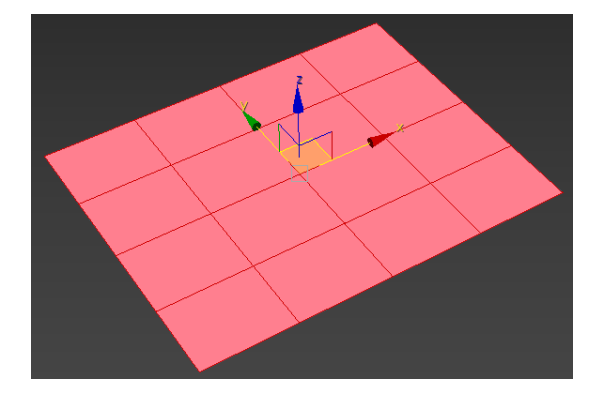

วัตถุชิ้นย่อย (Element)

# 14. การปรับแต่งส่วนประกอบย่อยของวัตถุที่นิยมใช้

ดังเนื้อหาที่ผ่านมา จะเห็นว่าการสร้างโมเดลแบบ Poly นั้น จำเป็นต้องใส่ใจกับการเลือกส่วนประกอบย่อยและเครื่องมือใน การปรับเปลี่ยนร่วมกัน ซึ่งในโรลเอาต์ของโปรแกรม 3ds Max มี 5 หัวข้อที่เปลี่ยนตามส่วนประกอบที่เลือกเพื่อความ สะควกในการทำงาน ดังนี้

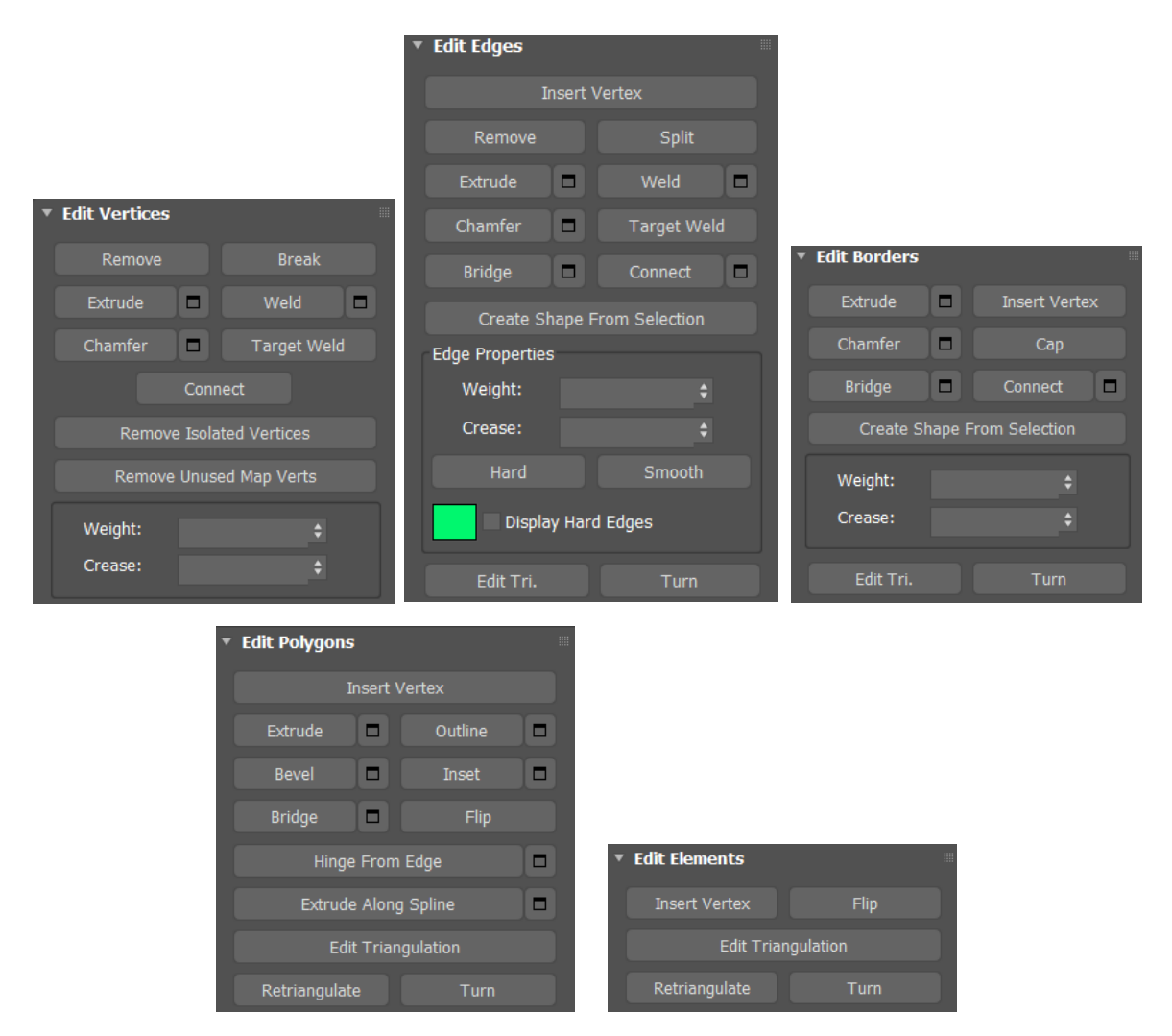

จากโรลเอาต์ข้างบน บางเครื่องมือของแต่ละส่วนประกอบบ่อยมีชื่อเดียวกัน เพราะมีลักษณะการใช้งานเหมือนกัน แต่จะต่างกันตรงผลของการปรับว่าเราทำงานกับส่วนประกอบย่อยใดและนอกจากการเลือกที่โรลเอาต์แล้วเรายังสามารถ เลือกเครื่องมือที่ใช้บ่อยๆ ได้จากเมนู Quads และพาเนล Modeling Remove ใช้ลบจุด (Vertex) และเส้นขอบ (Edge) ที่เราเลือก

Break: ใช้แดกจุดที่เราเลือกทำให้เกิดจุดใหม่ขึ้น และเมื่อดึงจุดใหม่ออกมาพื้นผิวจะถูกแขกออกมาด้วย Extrude: ใช้ดึงและผลักจุด (Vertex), เส้นขอบ (Edge), ขอบเขต (Border) และ โพลีกอน (Polygon) Weld: ใช้รวมจุด (Vertex) และเส้นขอบ (Edge) ที่วางช้อนทับกันให้เป็นจุดหรือเล้นขอบ Chamfer: ใช้สร้างพื้นผิวใหม่จากการแตกจุด (Vertex) และเส้นขอบ (Edge) Connect: ใช้สร้างพื้นผิวใหม่จากการแตกจุด (Vertex) และเส้นขอบ (Edge) Connect: ใช้สร้างเส้นมาเชื่อมต่อระหว่างจุด (Vertex) หรือระหว่างเส้นขอบ (Edge) ที่เราเลือก Outline: ใช้ช่อและขยายโพลีกอน (Polygon) ที่เราเลือก โดยที่จำนวนโพลีกอนยังเท่าเดิม Inset: ใช้ช่อโพลีกอน (Polygon) ที่เราเลือก โดยที่จะมีการเพิ่มโพลีกอนใหม่ขึ้นมาในระนาบเดียวกันด้วย Bevel: ใช้ดึงและผลักโพลีกอน (Polygon) หลังจากนั้นปรับย่อและขยายส่วนประกอบย่อที่เลือกได้ Flip: ใช้กลับด้านโพลีกอน (Polygon) ที่เราเลือก และ Element (วัตอุชิ้นย่อยๆ) Spit: ใช้แบ่งวัตอุออกเป็นชื้นๆ แยกจากกันโดยแบ่งตามเส้นขอบ (Edge) ที่เราเลือก Bridge: ใช้สร้างโพลีกอนเพื่อเชื่อมระหว่างเส้นขอบ (Edge), ขอบเขต (Border) หรือโพลีกอน (Polygon) ของวัตอุอีกชิ้น หนึ่ง

Create Shape From Selection: ใช้สร้างเส้น Spline จากเส้นขอบ (Edge) หรือขอบเขต (Border) ที่เราเลือก Hinge From Edge: ใช้สร้างโพลีกอนใหม่จากโพลีกอนเดิม ด้วยการเลือกให้หมุนรอบเส้นขอบที่เราเลือก Extrude Along Spline: ใช้ดึงโพลีกอนที่เราเลือกขึ้นมาตามแนวของเส้น Spline

Cap: ใช้สร้างโพลึกอนมาปิคขอบเขตที่เปิดอยู่

## 15. การสร้าง Shapes จากเส้น Spline

เส้น Spline เป็นชื่อเรียกเส้น 2 มิติที่ใช้สำหรับการสร้างโมเคลอีกรูปแบบหนึ่งใน 3ds Max โดยสร้างเส้นให้เป็น โครงร่างของรูปทรง 3 มิติที่เราต้องการก่อน หรือเรียกว่า Shape จากนั้นจึงขึ้นโมเคลจาก Shape ที่สร้างไว้

การสร้างรูปทรง 3 มิตินั้น เราจำเป็นต้องฝึกมองวัตถุที่จะสร้างให้ออกว่าควรใช้เส้นลักษณะใดเป็นโครงร่าง และ วัตถุประเภทใดควรเลือกใช้วิธีการสร้างจากเส้น Spline เพราะการสร้างวัตถุ 3 มิติจากโครงร่าง อาจเกิดขึ้นจากการหมุนเส้น ทำให้เกิครูปทรง หรือเกิดจากการใช้เส้นสร้างโครงร่างของรูปทรงแล้วใส่พื้นผิวลงไป ซึ่งเราจำเป็นต้องมองภาพให้ออก ก่อนการขึ้นโมเดล

โดยในส่วนแรกเราจะกล่าวถึงการสร้าง Shape 2 มิติจากเส้น Spline และในส่วนหลังเราจะกล่าวถึงการนำ Shape นี้ มาสร้างเป็นวัตถุ 3 มิติ โดยใช้กำสั่งในการปรับแต่งวัตถุต่าง ๆ เช่นLathe, Extrude, Loft เป็นต้น

เราสามารถสร้าง Shapes ได้จากพาเนล Create> Shapes ซึ่งมีเส้นลักษณะต่าง ๆ ให้เลือกใช้งานได้ถึง 12 แบบ ดังนี้

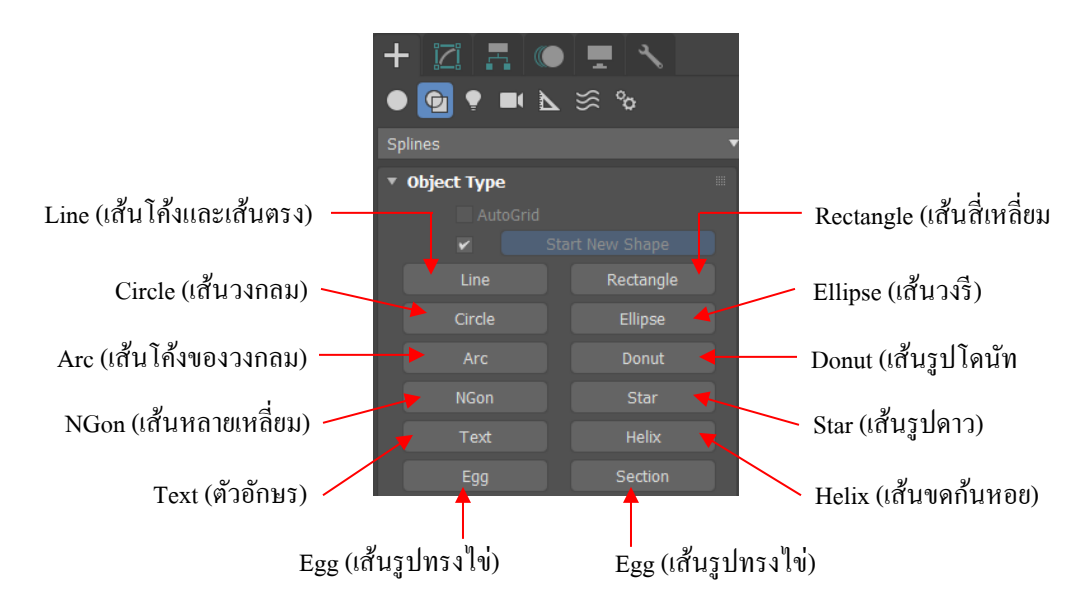

#### รายละเอียดของการสร้าง Shape จากเส้น Spline

เราสามารถกำหนดค่าพารามิเตอร์เกี่ยวกับการสร้างเส้นได้ในโรลเอาต์ของพาเนล Create ดังหัวข้อสำคัญต่อไปนี้ Rendering กำหนดรูปแบบการแสดงเส้นที่สร้าง

- Enable In Renderer กำหนดให้แสดงเส้นให้เห็นตอนที่เรนเดอร์ (โดยปกติเส้นที่เราสร้างนั้นจะไม่ปรากฏให้
   เห็นเมื่อมีการเรนเดอร์ แต่ถ้ากำหนดค่าในหัวข้อนี้จะทำให้เส้นปรากฏได้)
- Enable In Viewport แสดงเส้นในวิวพอร์ตให้เหมือนกับที่ปรากฏในตอนที่เรนเดอร์
- Radial กำหนดให้หน้าตัดของเส้นเป็นวงกลม (แสดงให้เห็นเมื่อกลิก Enable In Viewport)

- Rectangular ให้หน้าตัดของเส้นเป็นสี่เหลี่ยม (แสดงให้เห็นเมื่อกลิก Enable In Viewport)
- Auto Smooth ปรับค่าให้เส้นมีความเรียบเนียน เมื่อมีการเพิ่มความหนาของเส้น
- Threshold ปรับค่าความเรียบเนียนของเส้นเมื่อมีการเลือก Auto Smooth

Interpolation ใช้กำหนดความเรียบโค้งมนให้กับเส้นเมื่อมีการคัดโค้งงอ

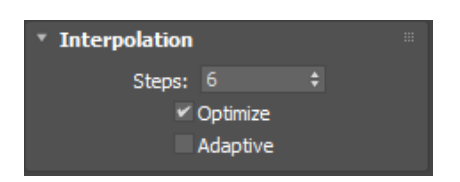

- Steps ปรับความเรียบโค้งมนให้กับเส้น ยิ่งค่ามากก็จะโค้งมนมาก
- Optimize ปรับให้เส้นมีความเรียบโค้งมนที่เหมาะสมกับรูปแบบของเส้นมากที่สุด
- Adaptive ปรับให้เส้นมีความเรียบโค้งมนแบบสวยงามที่สุด โดยไม่มีรอยหยักใดๆ และไม่งึ้นอยู่กับค่า Steps

Creation Method กำหนดรูปแบบในการสร้างเส้น โดยรูปแบบการสร้างก็จะเปลี่ยนไปตามเส้นที่เราเลือกควบคู่กับการใช้ เมาส์ (ซึ่งจะกล่าวถึงรายละเอียดในการสร้างเส้นแต่ละรูปแบบในหัวข้อ "สร้างเส้นตรงและเส้นโค้งค้วยปุ่ม Line")

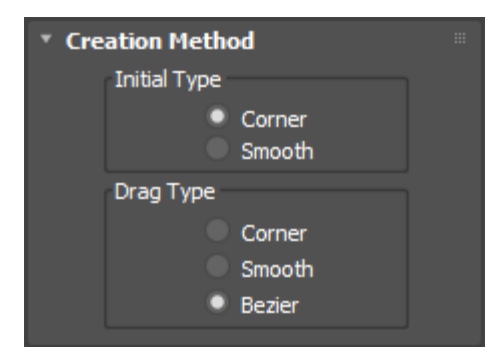

Keyboard Entry ใช้สร้างเส้นด้วยการพิมพ์ค่าจากคีย์บอร์ด โดยการกำหนดค่าตำแหน่งของจุดแต่ละจุดบนเส้นลงไปให้ x, Y, 2 จากนั้นคลิกปุ่ม <mark>Add Point</mark> เราจะได้จุดหนึ่งจุดบนจอภาพ ถ้าต้องการสร้างเส้นทั้งหมดกี่จุด ก็ให้ทำตามวิธีที่กล่าวมา ช้ำๆ เมื่อสร้างเส้นเสร็จแล้วให้คลิกปุ่ม <mark>Finish</mark> เพื่อจบการสร้างเส้น

| * Keyboard En | itry      |       |  |
|---------------|-----------|-------|--|
| X:            | 0.0       | \$    |  |
| Y:            | 0.0       | \$    |  |
| Z:            | 0.0       | \$    |  |
| . I           | Add Point |       |  |
| Close         | e Fi      | inish |  |

### สร้างเส้นตรงและเส้นโค้งด้วยปุ่ม Line

ให้คลิกเลือกที่พาเนล Create> Shapes>Line จะเป็นการเลือกสร้างเส้นตรงและเส้นโค้ง ซึ่งมีรูปแบบการสร้าง 2 แบบ โดยกำหนดรูปแบบจากโรลเอาต์ ในหัวข้อ Creation Method ดังนี้

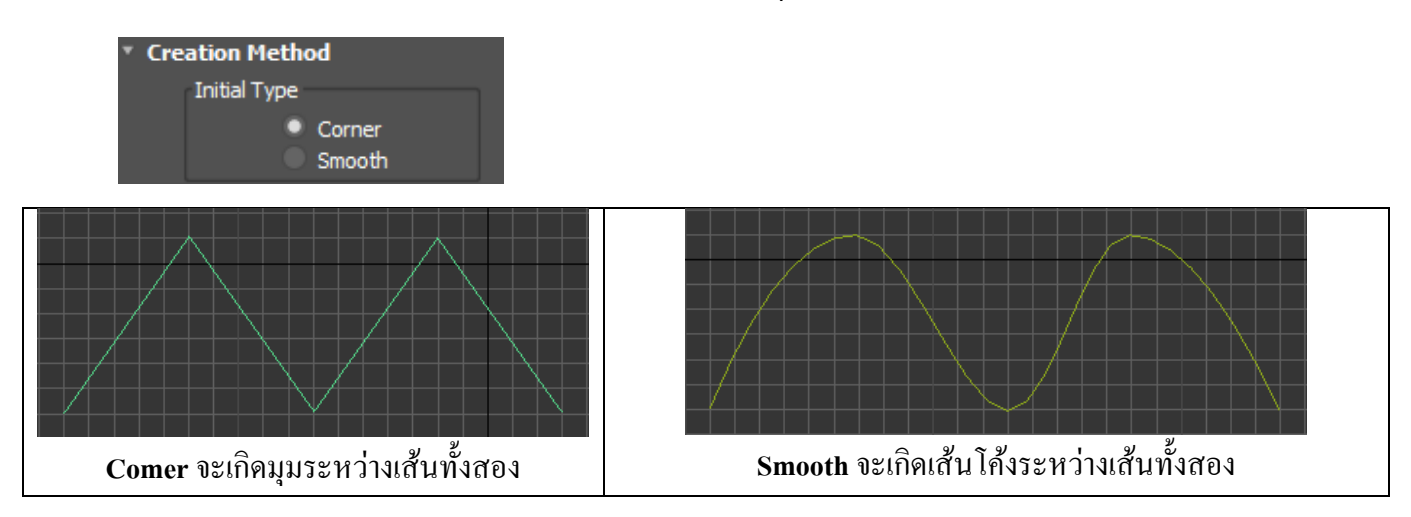

Drag Type ใช้กำหนดรอยต่อระหว่างเส้น เมื่อมีการคลิกเมาส์ค้างไว้แล้วลากเมาส์สร้างจุดใหม่

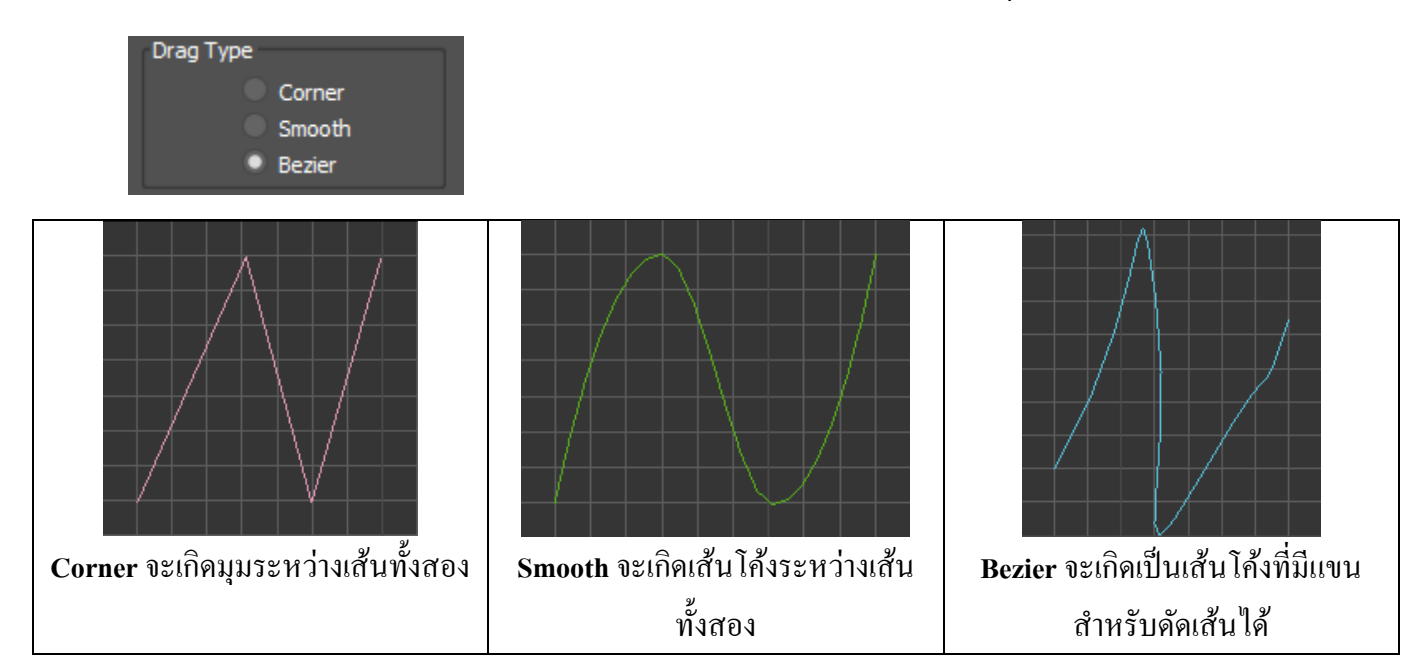

Initial Type ใช้กำหนดรอยต่อระหว่างเส้นเมื่อมีการคลิกเมาล์สร้างจุดใหม่

## สร้างเส้นสี่เหลี่ยมด้วยปุ่ม Rectangle

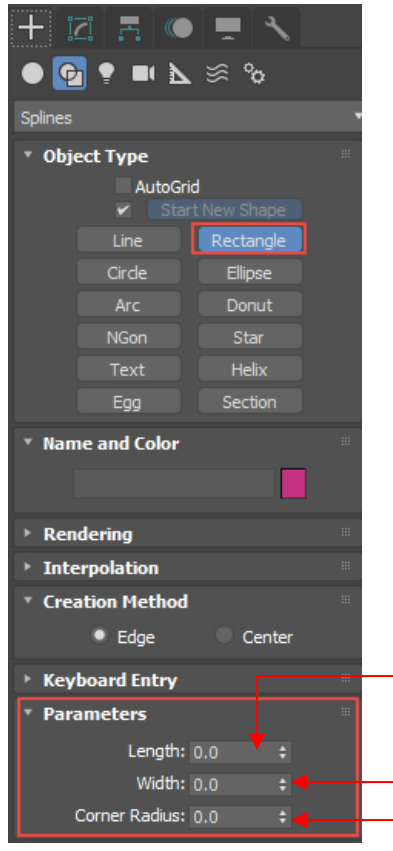

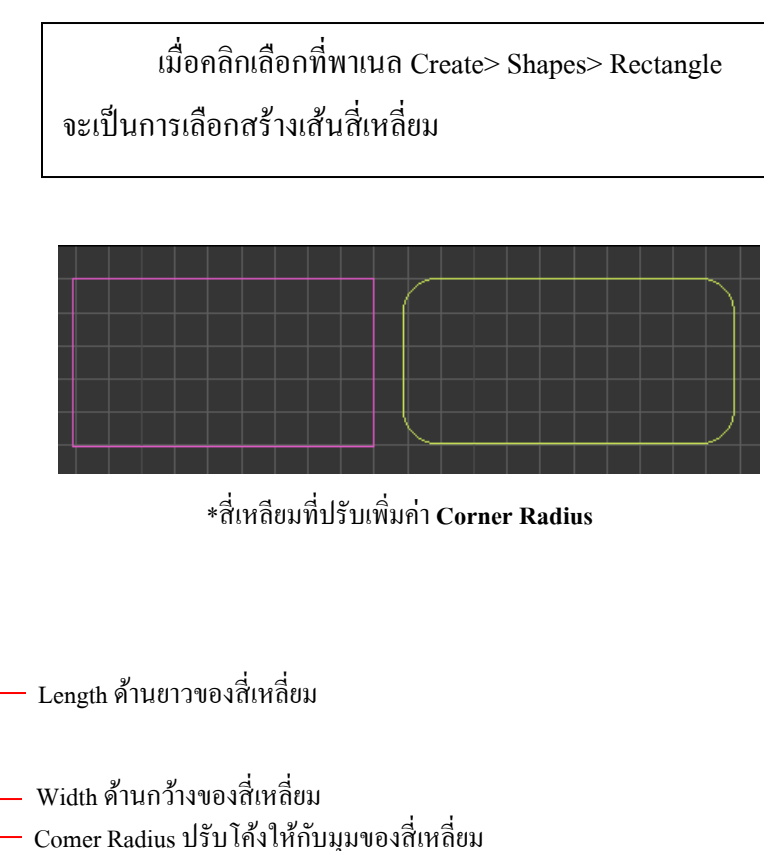

## สร้างเส้นวงกลมด้วยปุ่ม Circle

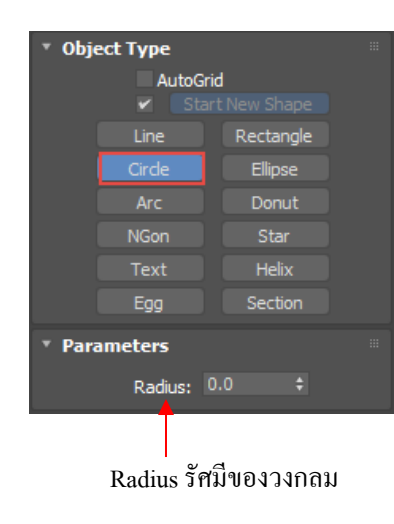

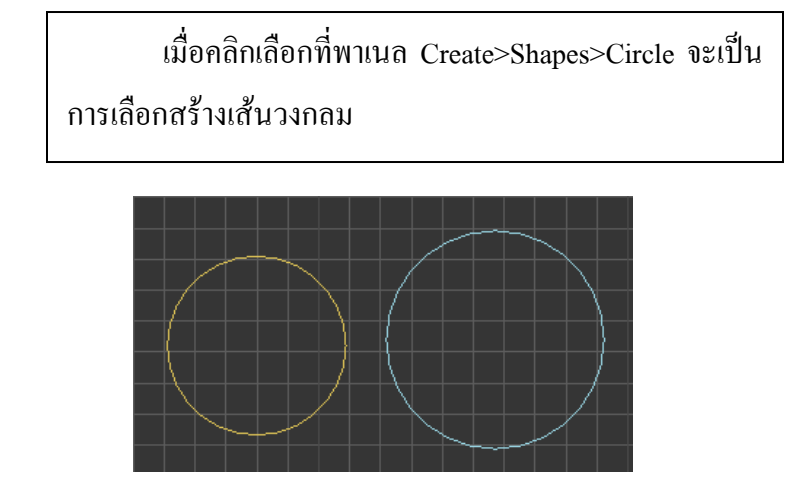

\*วงกลมที่มีค่า Radius ต่างกัน

### สร้างเส้นวงรีด้วยปุ่ม Ellipse

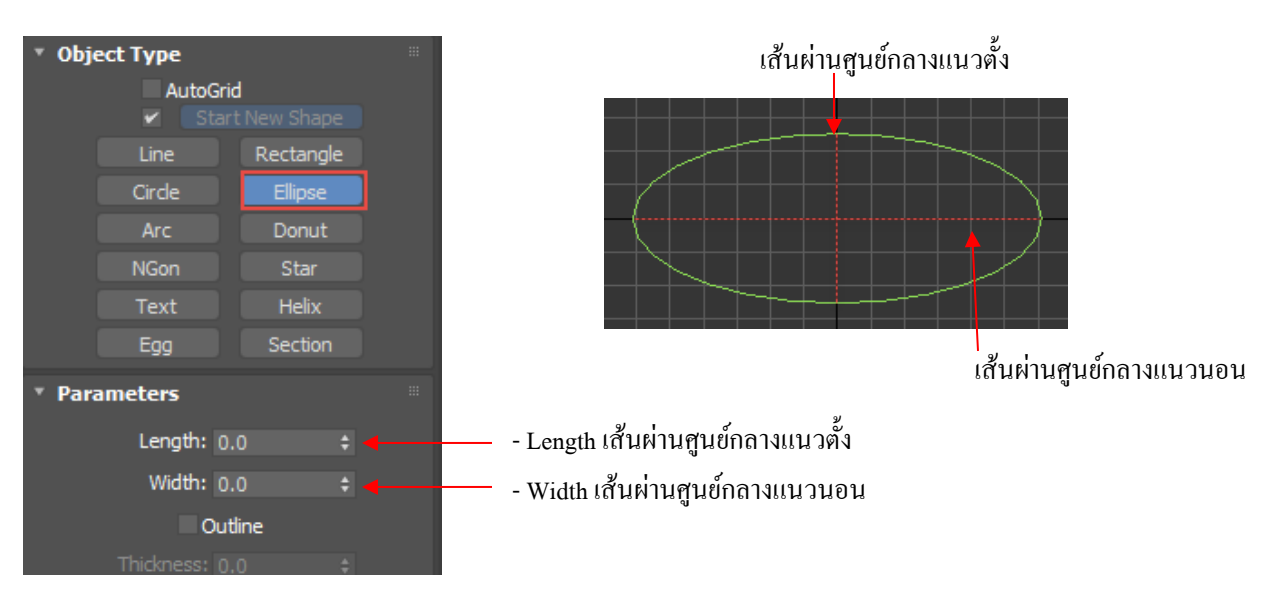

เมื่อคลิกเลือกที่พาเนล Create>Shapes>Ellipse จะเป็นการเลือกสร้างเส้นวงรี

### สร้างเส้นโค้งของวงกลมด้วยปุ่ม Arc

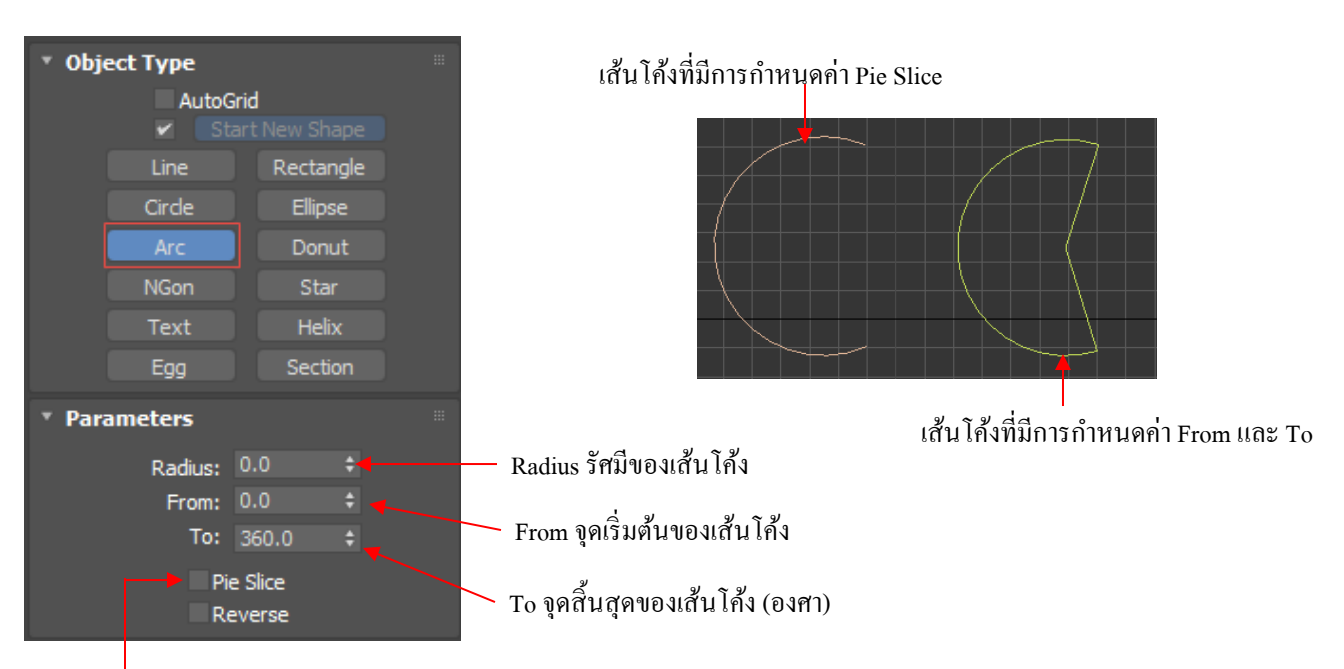

เมื่อกลิกเลือกที่พาเนล Create>Shapes>Arc จะเป็นการเลือกสร้างเส้นโค้งของวงกลม

Pie Slice สร้างการเชื่อมเส้นโค้ง ให้เหมือนกับขนมพาย

#### สร้างเส้นรูปโดนัทด้วยปุ่ม Donut

 • Object Type

 AutoGrid

 © Start New Shape

 Line
 Rectangle

 Circle
 Ellipse

 Arc
 Donut

 NGon
 Star

 Text
 Helix

 Egg
 Section

 • Parameters
 Radius 1: 0.0 ‡

 Radius 1: 0.0 ‡
 Radius 1 รัศมีของวงกลมใน

 Radius 1: 5ัศมีของวงกลมใน

 Radius 1: 5ัศมีของวงกลมใน

เมื่อกลิกเลือกที่พาเนล Create>Shapes>Donut จะเป็นการเลือกสร้างเส้นรูปโคนัท

## สร้างเส้นหลายเหลี่ยมด้วยปุ่ม NGon

เมื่อกลิกเลือกที่พาเนล Create> Shapes > NGon จะเป็นการเลือกสร้างเส้นหลายเหลี่ยม

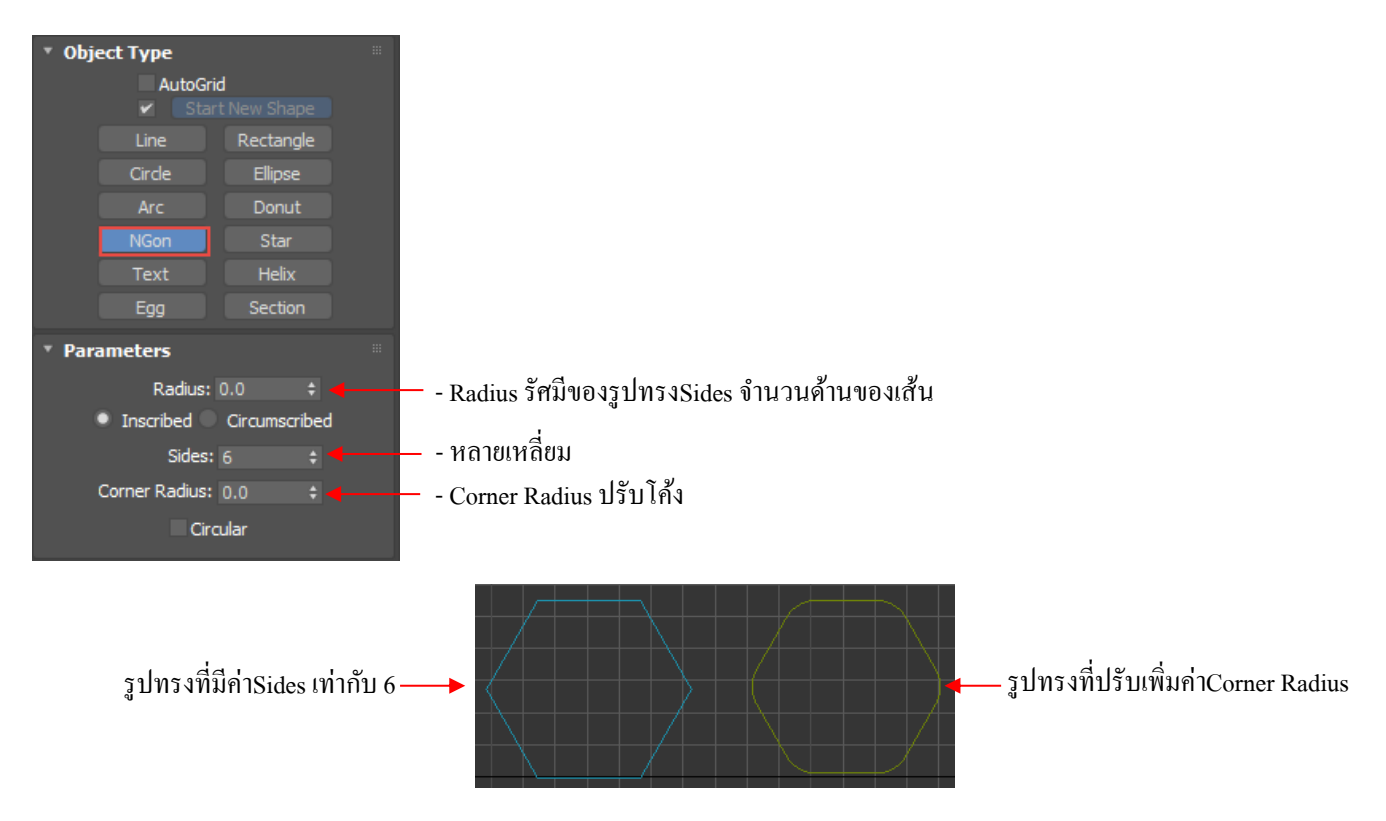

### สร้างเส้นรูปดาวด้วยปุ่ม Star

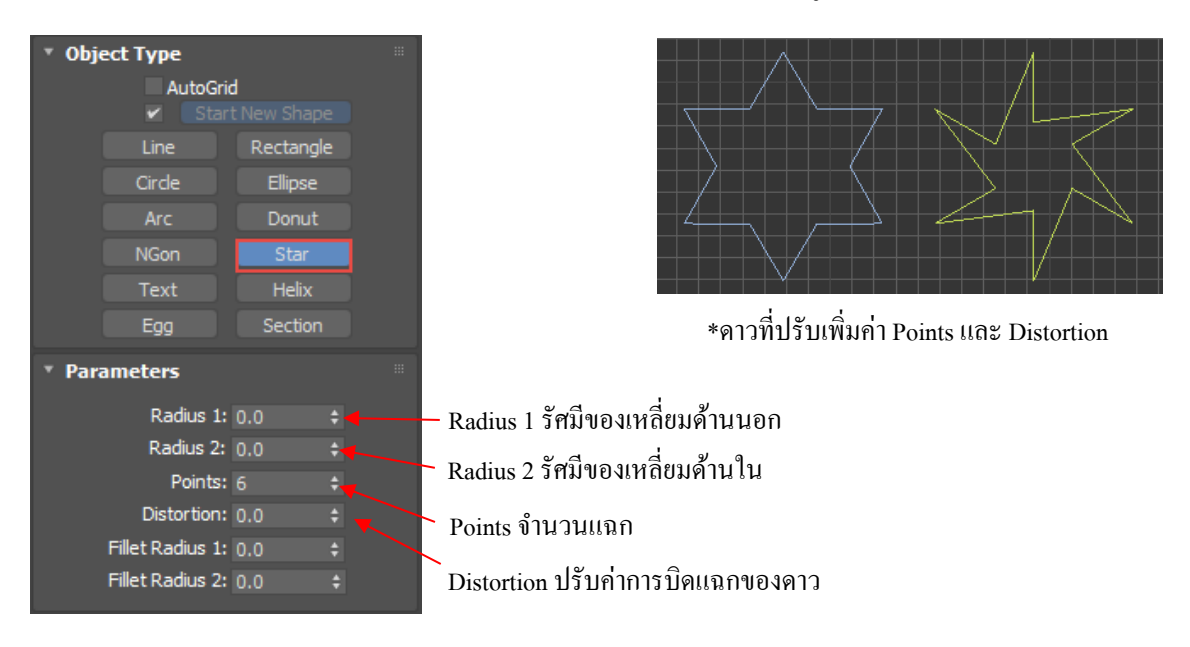

เมื่อคลิกเลือกที่พาเนล Create> Shapes>Star จะเป็นการเลือกสร้างเส้นรูปคาว

### สร้างตัวอักษรด้วยปุ่ม Text

เมื่อกลิกเลือกที่พาเนล Create>Shapes>Text จะเป็นการเลือกสร้างตัวอักษร

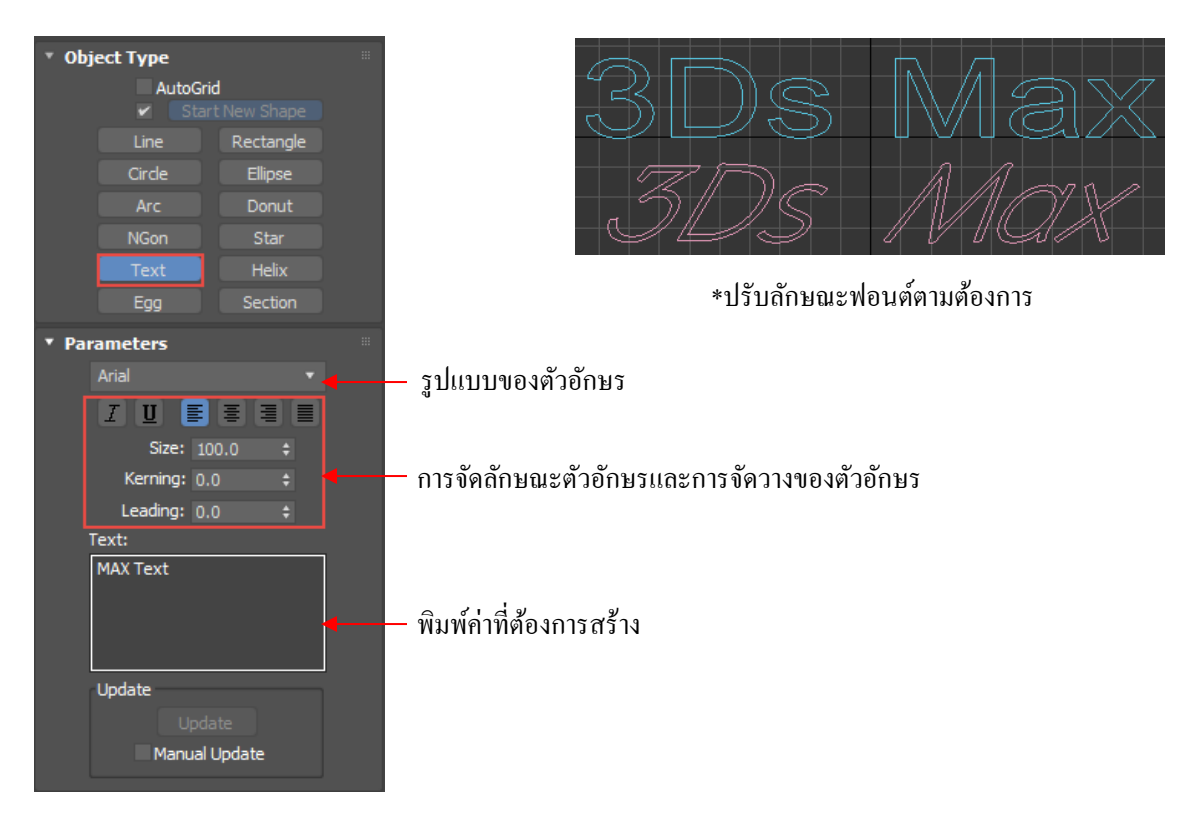

#### สร้างเส้นขดก้นหอยด้วยปุ่ม Helix

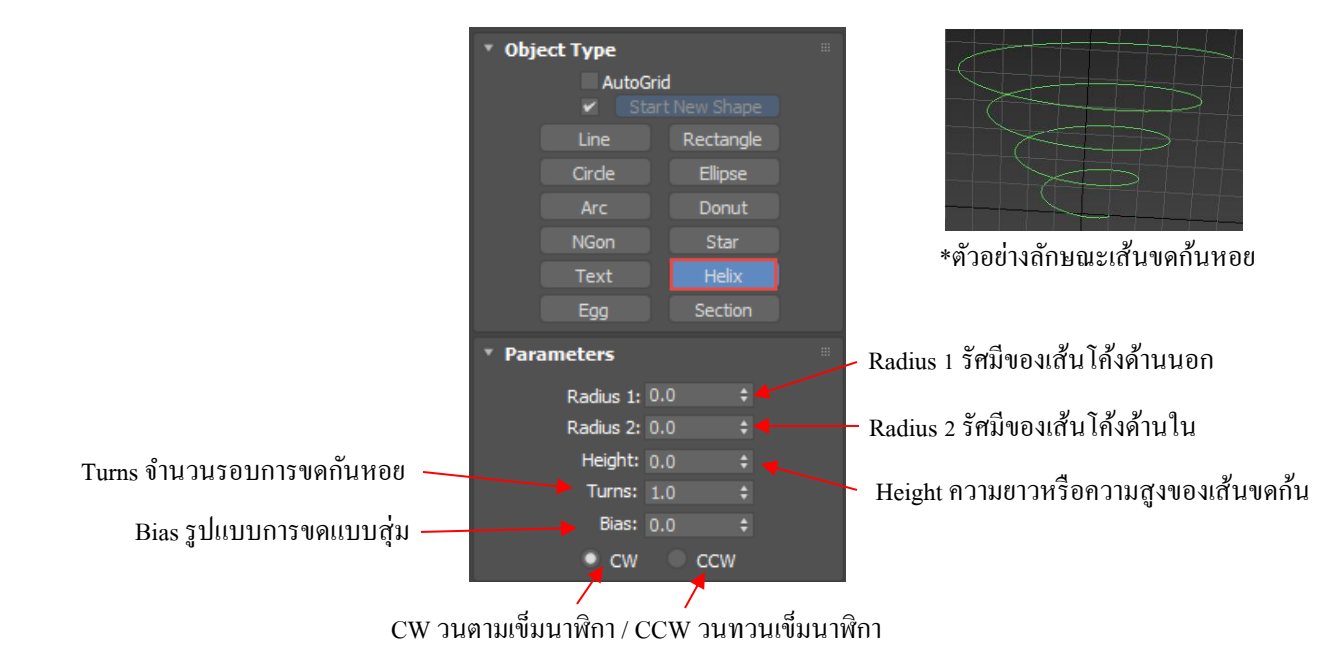

เมื่อคลิกเลือกที่พาเนล Create>Shapes>Helix จะเป็นการเลือกสร้างเส้นขคก้นหอย

#### สร้างเส้นรูปทรงใข่ด้วยปุ่ม Egg

เมื่อคลิกเลือกที่พาเนล Create> Shapes>Egg จะเป็นการเลือกสร้างเส้นรูปทรงไข่

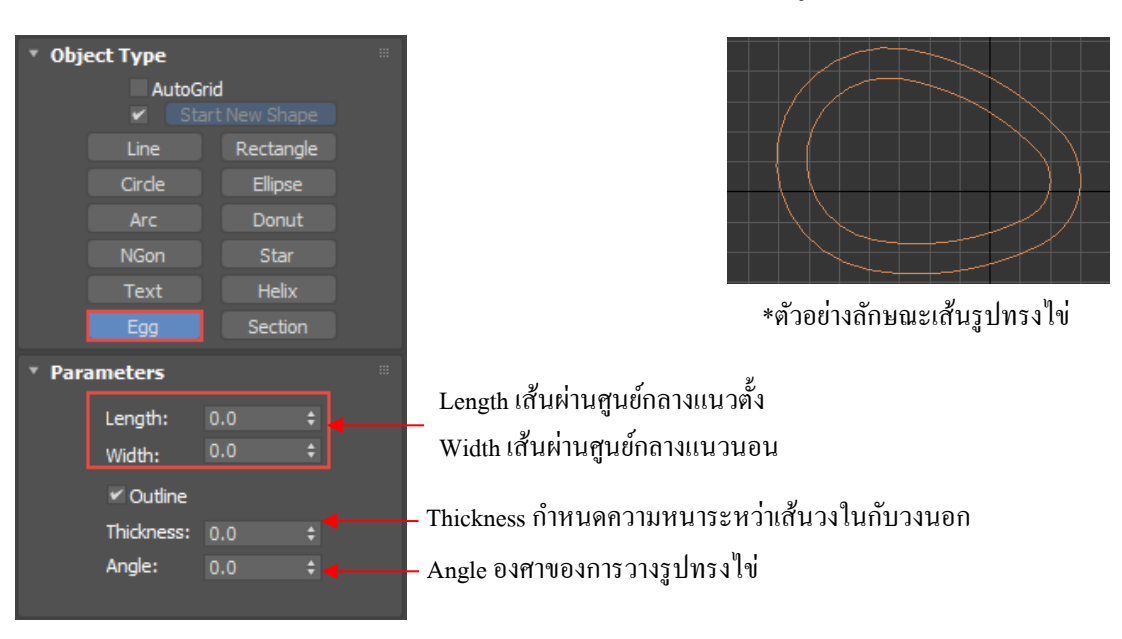

## สร้างเส้นจากภาคตัดขวางของวัตถุด้วยปุ่ม Section

เมื่อกลิกเลือกที่พาเนล Create> Shapes>Section จะเป็นการสร้างเส้นจาก ภาคตัดขวางของวัตถุ โดยเมื่อเราสร้าง ระนาบตัดวัตถุที่ต้องการแล้ว ให้แล้วกลิกปุ่ม Create Shape โปรแกรมจะสร้าง Shape ใหม่ที่เป็นภาคตัดขวางของวัตถุนั้น ทันที